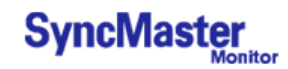

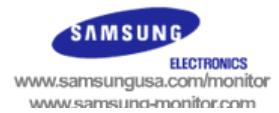

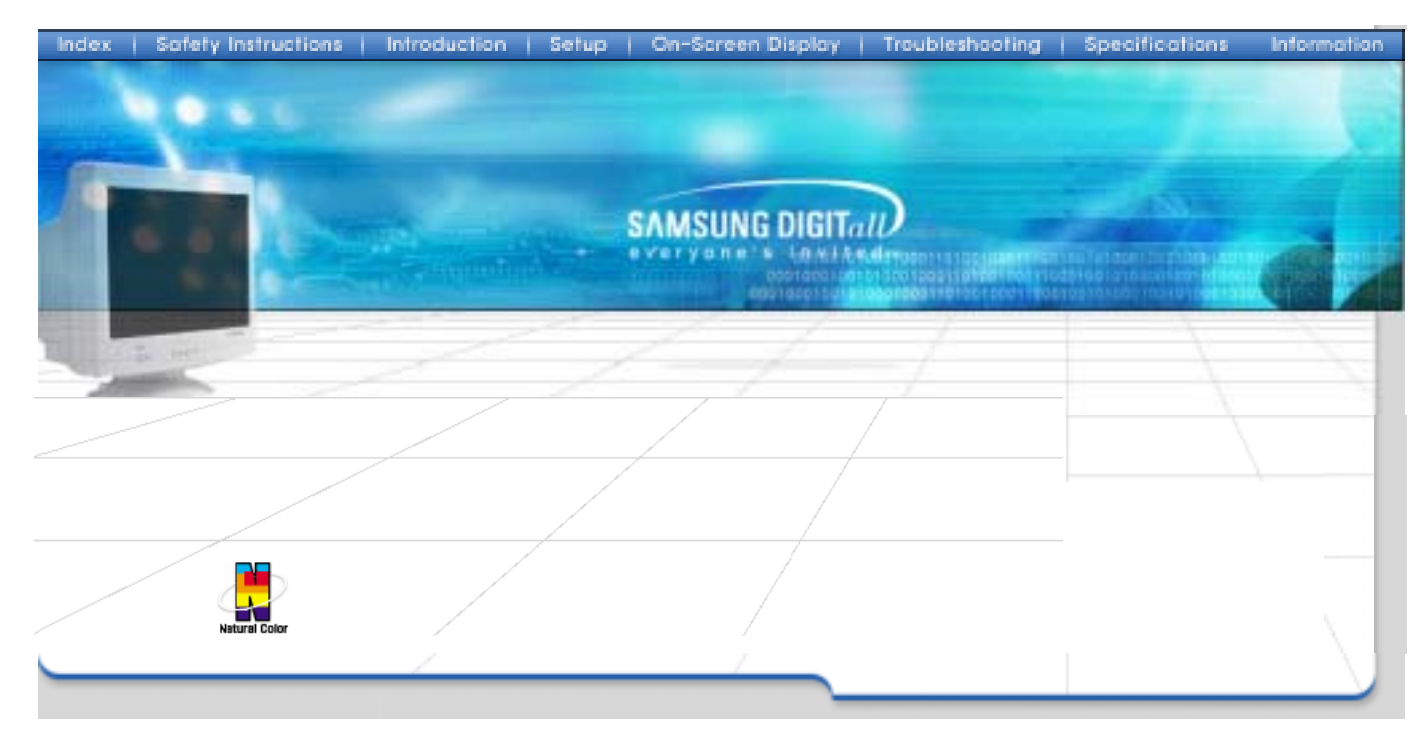

# SyncMaster 591S/793S/793DF/795DF/797DF/997DF/793MB/795MB

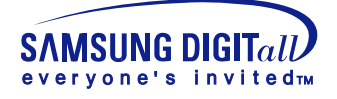

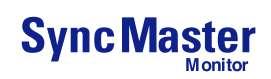

# INDEX

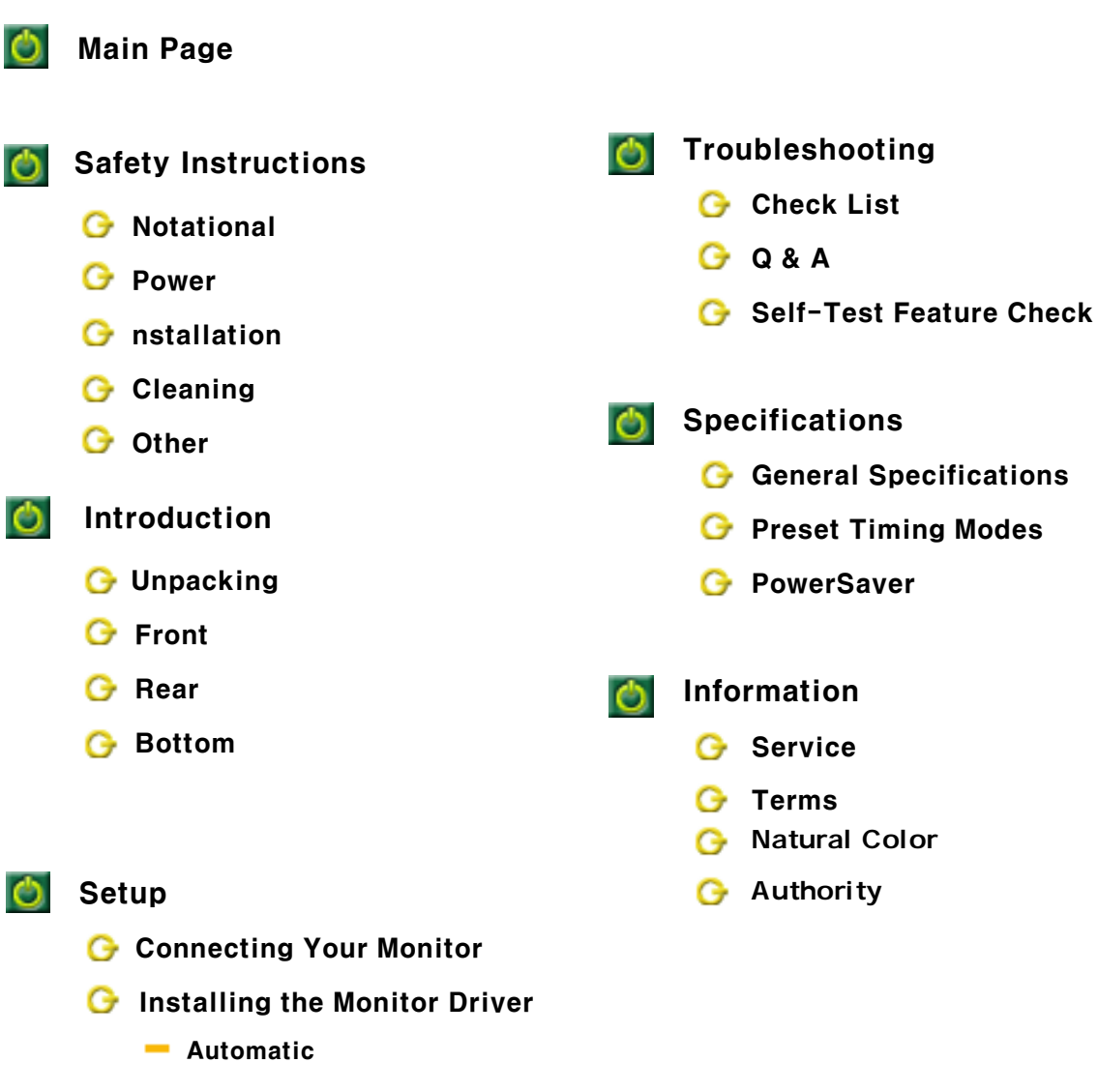

- Manual
- **G** Base Installation

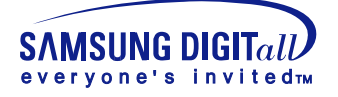

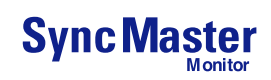

gq

# Notational

Please read the following safety instructions as they are designed to prevent damage to property and harm to the user.

## Warning / Caution

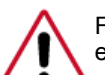

Failure to follow directions noted by this symbol could result in bodily harm or damage to equipment.

## Notational Conventions

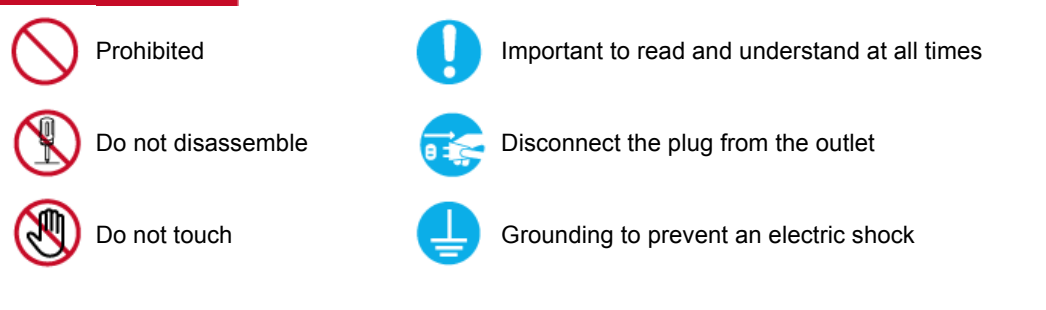

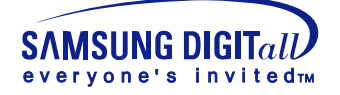

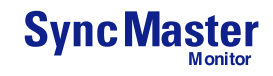

# Power

When not used for extended periods of time, set your PC to DPMS. If using a screen saver, set it to the active screen mode.

- If the size of your monitor is small, or if the same image is present for long periods of time, you may see afterimages due to damage to the fluorescent substance on the inside of the CDT.
- Do not use a damaged or loose plug.
  - This may cause an electric shock or fire.

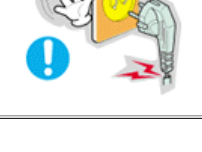

Do not pull the plug out by the wire nor touch the plug with wet hands.

• This may cause an electric shock or fire.

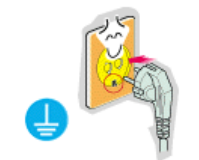

- Use only a properly grounded plug and receptacle.
  - An improper ground may cause electric shock or equipment damage.

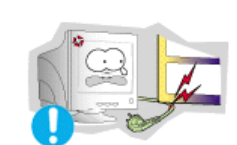

Do not excessively bend the plug and wire nor place heavy objects upon them, which could cause damage.

• Failure to do so may cause an electric shock or fire.

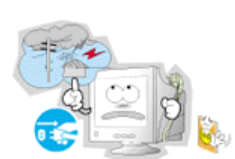

- Disconnect the plug from the outlet during storms or lightening or if it is not used for a long period of time.
  - Failure to do so may cause an electric shock or fire.

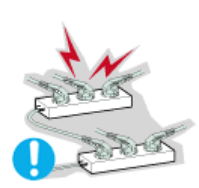

- Do not connect too many extension cords or plugs to an outlet.
  - This may cause a fire.

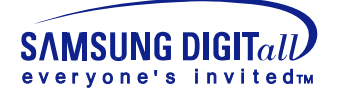

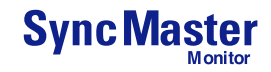

# Installation

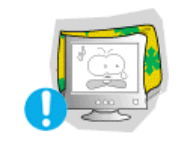

- Do not cover the vents on the monitor cabinet.
  - Bad ventilation may cause a breakdown or fire.

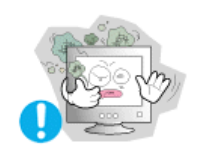

Put your monitor in a location with low humidity and a minimum of dust.

• An electric shock or fire could result inside the monitor.

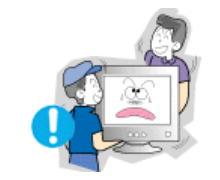

#### Do not drop the monitor when moving it.

• This may cause damage to the product or human body.

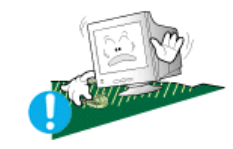

## Place the monitor on a flat and stable surface.

• The monitor can cause injury by falling.

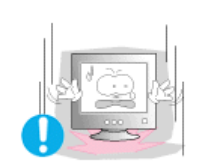

#### Set down the monitor carefully.

• It could be damaged or broken.

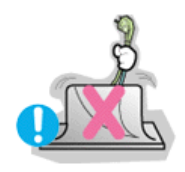

#### Do not place the monitor face down.

• The CDT surface may be damaged.

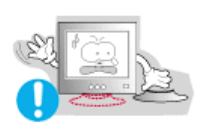

#### Do not use the monitor without the monitor stand.

- It could break down or cause a fire due to bad ventilation.
- If the monitor must be used without the supplied stand, take steps to insure proper ventilation.

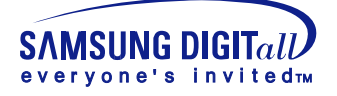

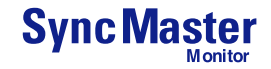

# Cleaning

When cleaning the monitor case or the surface of the CDT, wipe with a slightly moistened, soft fabric.

Do not clean Flat monitor with water. Use a water-diluted mild detergent.

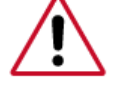

(Some detergents contain significant amounts of alcohol-based solvents, which can damage (color change) or crack the monitor case. The antiglare/anti-static surface coating on the CDT may also be affected.)

Dilute the detergent (1:10 ratio) with water before using.

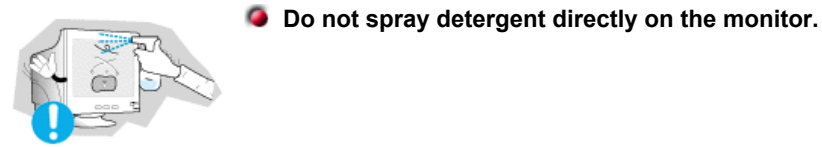

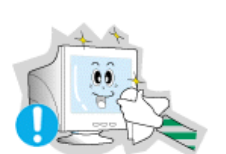

### Use the recommended detergent with a smooth cloth.

- · You can prevent the coated CDT from being damaged or the monitor cabinet from being dissolved, cracked or discolored.
- You can buy a recommended detergent at any Samsung Service Center.

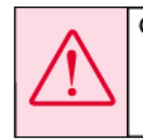

Caution: Use a recommended detergent only, as other surfactants containing large amounts of alcohol, solvent or other strong substances, can discolor or crack the monitor or damage the coated CDT.

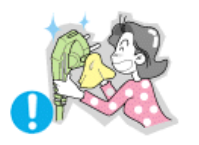

- If the connector between the plug and the pin is dusty or dirty, clean it properly with a dry cloth.
  - A dirty connector can cause an electric shock or fire.

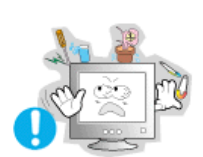

#### Do not set a glass of water, chemicals or any small metal objects on the monitor.

- This may cause damage, electric shock or a fire.
- If a foreign substance gets into the monitor, disconnect the plug and then contact a service center.

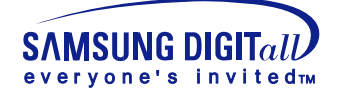

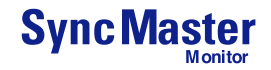

# Other

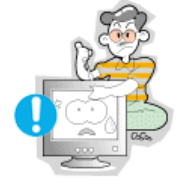

- Do not remove cover(or back). No user serviceable parts inside.
  - This may cause an electric shock or a fire.
  - Refer servicing to qualified service personnel.

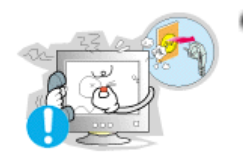

If your monitor does not operate normally - in particular, if there are any unusual sounds or smells coming from it - unplug it immediately and contact an authorized dealer or service.

• This may cause an electric shock or a fire.

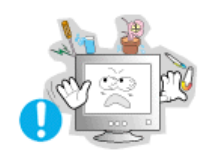

- Do not place any heavy objects on the monitor.
  - This may cause an electric shock or a fire.

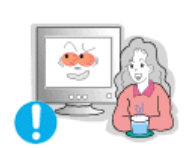

- For each hour of looking at the monitor, you should let your eyes rest for 5 minutes.
  - This will reduce eye fatigue.

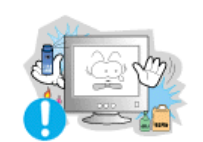

Do not use or store inflammable substances near the monitor.

• This may cause an explosion or fire.

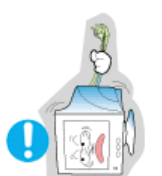

- Do not try to move the monitor by pulling on the wire or the signal cable.
  - This may cause a breakdown, electric shock or a fire due to damage to the cable.

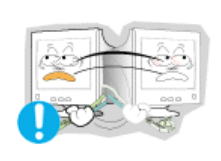

- Do not move the monitor right or left by pulling only the wire or the signal cable.
  - This may cause a breakdown, electric shock or a fire due to damage to the cable.

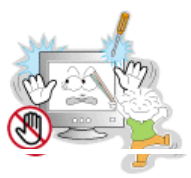

Never insert anything metallic into the monitor openings.

• This may cause an electric shock, fire or injury.

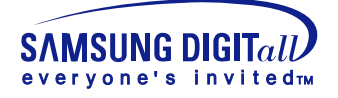

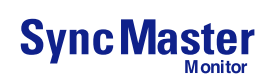

# Other

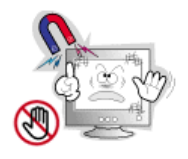

## Keep the monitor away from any magnetic substances.

• This may cause discoloring or distortion of the image.

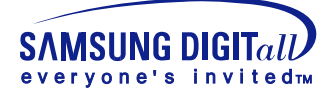

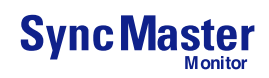

# Unpacking

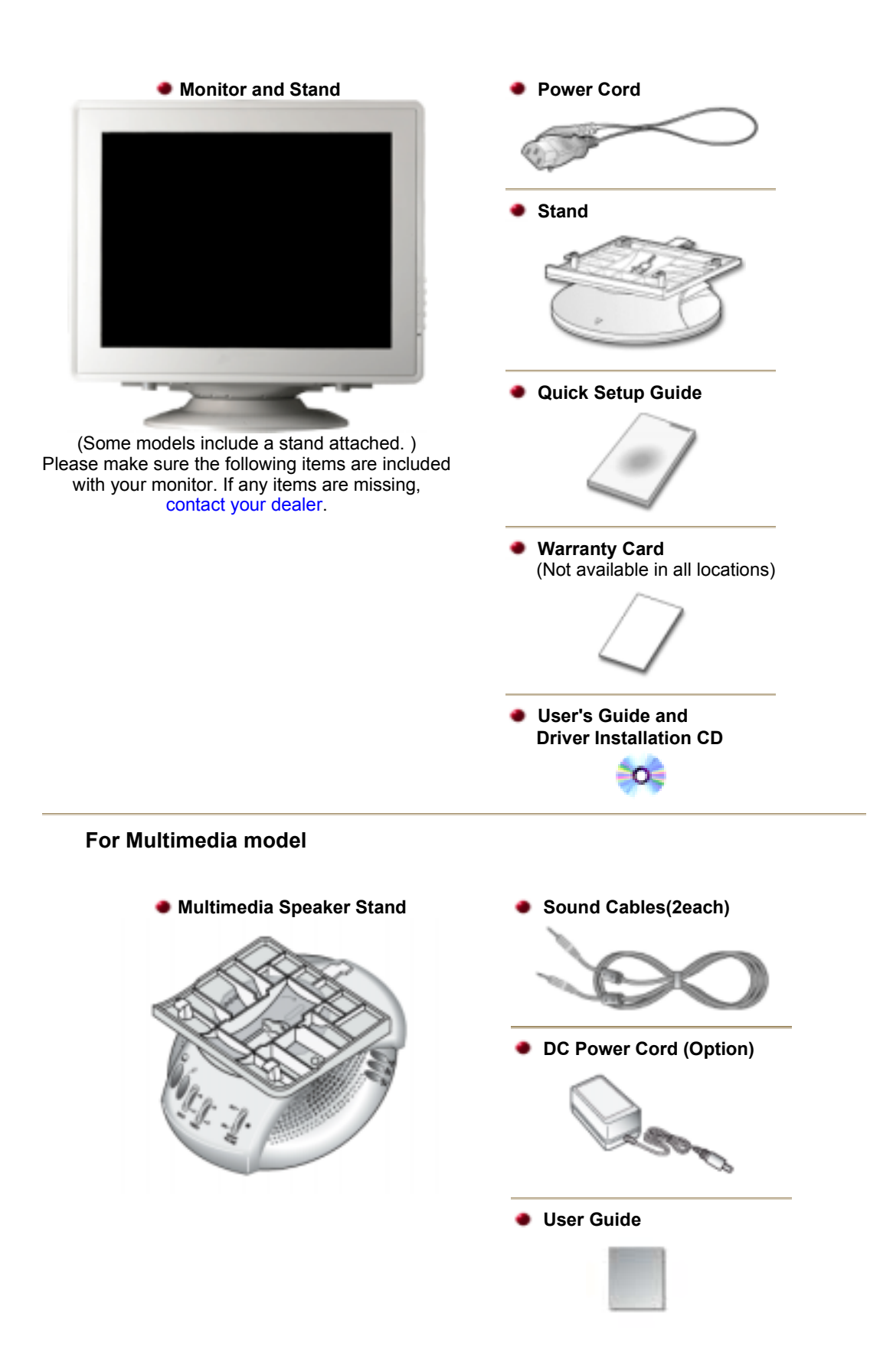

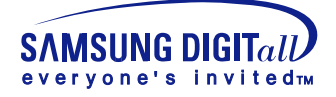

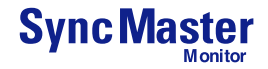

# Front

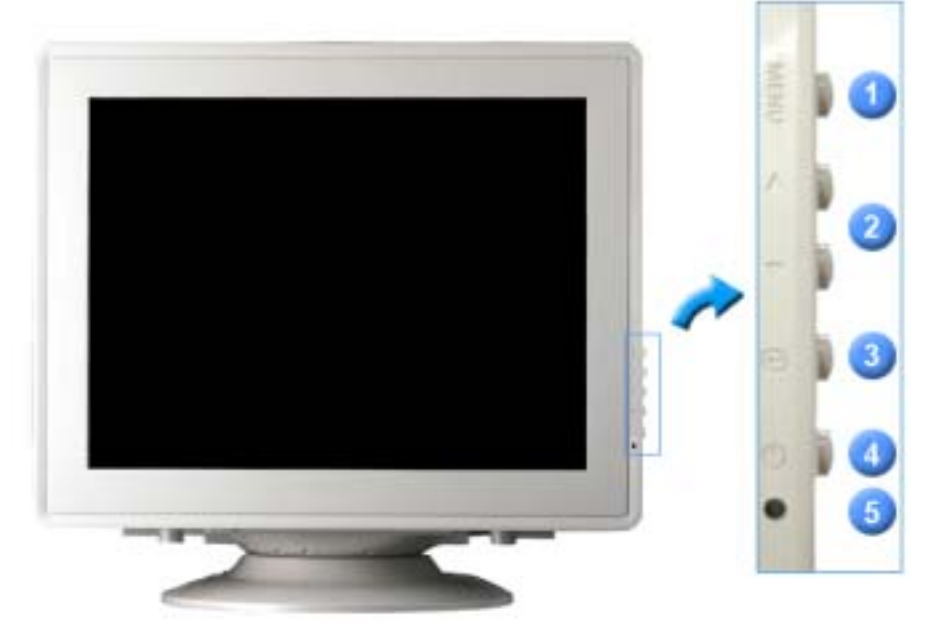

- **1. Menu button** Opens the OSD menu. Also used to exit the OSD menu or return to the previous menu.
- **2. Adjust buttons** These buttons allow you to highlight and adjust items in the menu.
- 3. Enter button Used to select the OSD menu.
- **4. Power button** Use this button to turn the monitor on and off.
- **5. Power indicator** This light glows green during normal operation, and blinks green once as the monitor saves your adjustments.
- **Note:** See PowerSaver described in the manual for further information regarding power saving functions. For energy conservation, turn your monitor OFF when it is not needed, or when leaving it unattended for long periods.

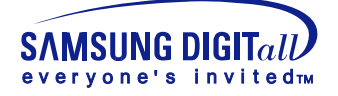

# Rear

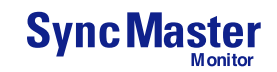

## SyncMaster 591S/793S/793DF/795DF /797DF/997DF/793MB/795MB

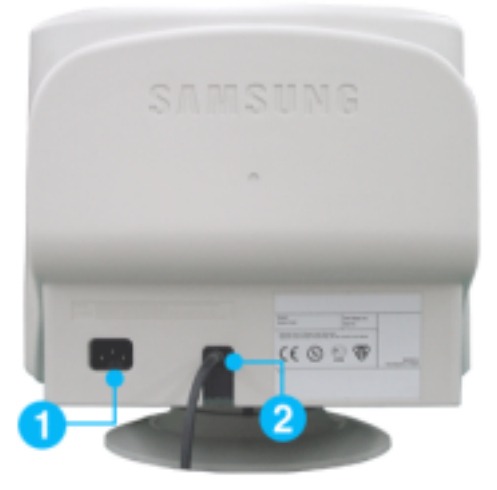

## (The configuration at the back of the monitor may vary from product to product.)

| 1. Power port   | Connect the power cord for your monitor to the power port on the back of the monitor.                   |
|-----------------|----------------------------------------------------------------------------------------------------|
| 2. Signal Cable | Connect the signal cable to the video port on your computer, video board, video card, or graphics card. |

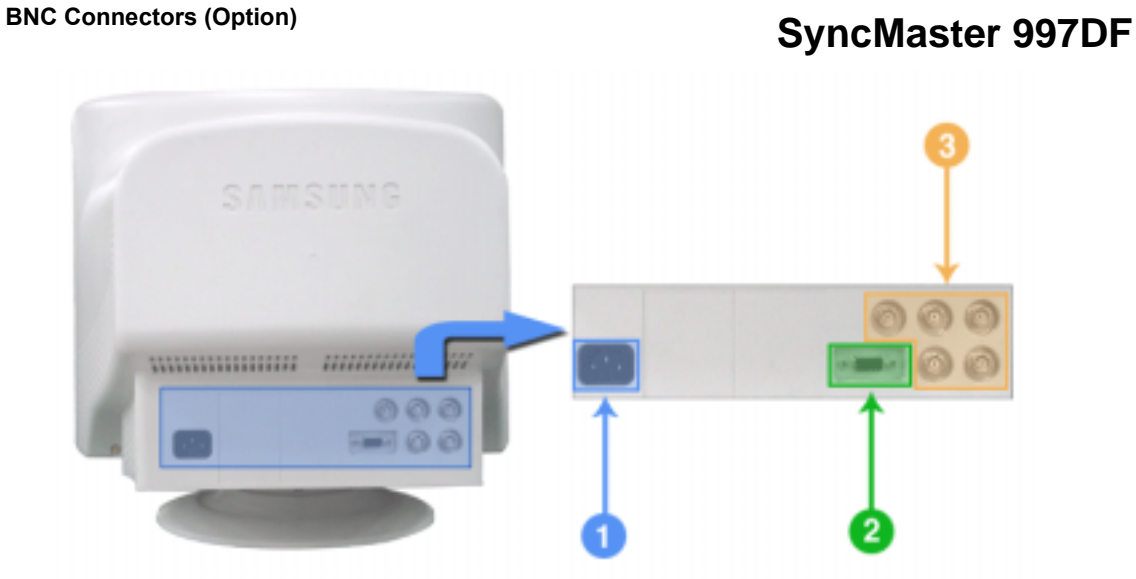

(The configuration at the back of the monitor may vary from product to product.)

- **1. Power port** Connect the power cord for your monitor to the power port on the back of the monitor.
- **2. Signal port** Connect the signal cable to the 15-pin D-sub connector on the back of your monitor.
- **3. BNC Connectors** Connect the signal cable to the BNC signal port on the back of your monitor.

Note: See Connecting Your Monitor for further information regarding cable connections.

General

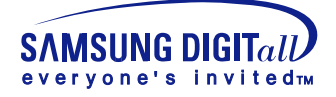

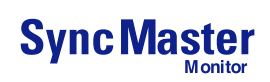

# Bottom

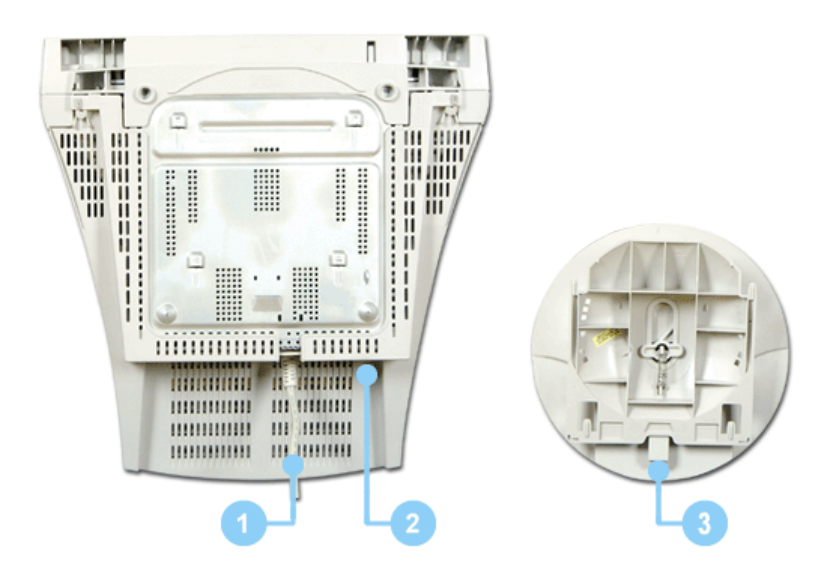

- **1. Signal Cable** Connect the signal cable to the video port on your computer, video board, video card, or graphics card.
- **2. Power port** Connect the power cord for your monitor to the power port on the back of the monitor.
- 3. Tilt/Swivel Base You can separate the base from the monitor.

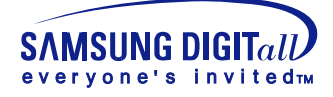

# **Connecting Your Monitor**

# <complex-block>

SyncMaster 591S/793S/793DF/795DF

/797DF/997DF/793MB/795MB

- 1. Connect the power cord for your monitor to the power port on the back of the monitor. Plug the power cord for the monitor into a nearby outlet.
- 2. Connect the signal cable to the video port on your computer, video board, video card, or graphics card.
- If you are using a Macintosh computer, connect the cable to a Macintosh adapter, and set the pins on your adapter(Adapter not included). A PC-compatible computer does not need an adapter.
- 4. Turn on your computer and monitor. If your monitor displays an image, installation is complete.

## **BNC Connectors (Option)**

## SyncMaster 997DF

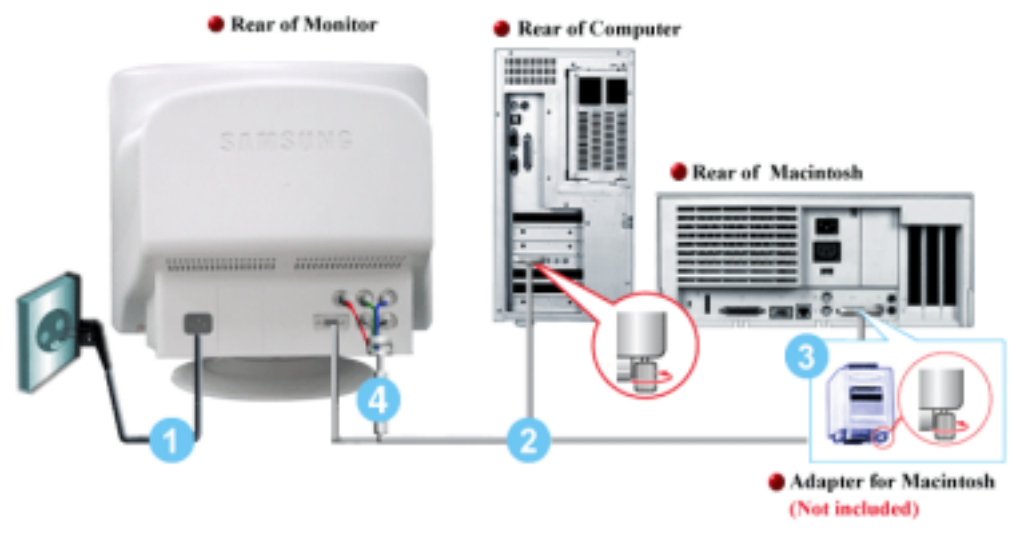

- 1. Connect the power cord for your monitor to the power port on the back of the monitor. Plug the power cord for the monitor into a nearby outlet.
- 2. Connect the end of the signal cable to your computer's video port(video board, video card or graphics card).
- 3. If you are using a Macintosh computer, connect the cable to a Macintosh adapter, and set the

#### General

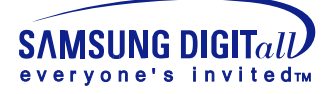

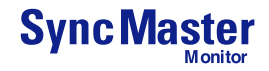

# **Connecting Your Monitor**

pins on your adapter(Adapter not included). A PC-compatible computer does not need an adapter.

- 4. When you use a BNC connector.
- Connect the signal cable to the BNC signal port on the back of your monitor/computer.
- 5. Turn on your computer and monitor. If your monitor displays an image, installation is complete.

## **Opstilling-For multimedia-model**

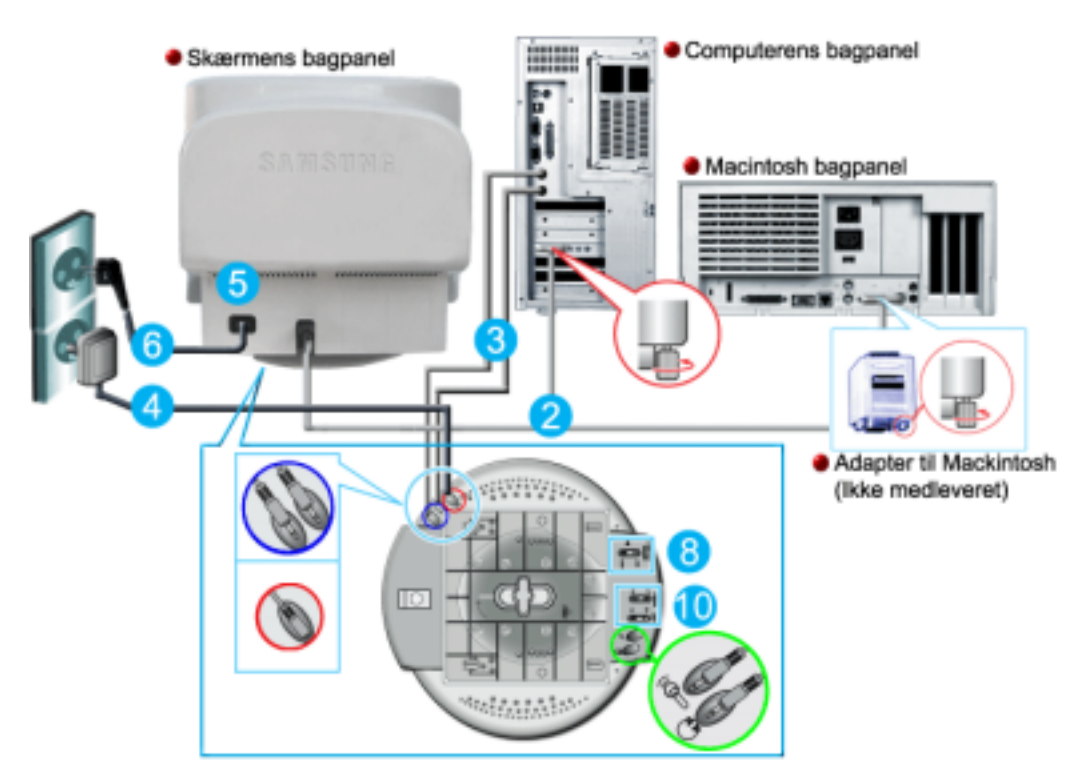

- 1. Sluk for computeren og fjern strømkablet.
- 2. Tilslut signalkablet til din computers videoport (videoboard, videokort eller grafikkort).
- Tilslut den ene ende af et lydkabel til stereo output jacket på lydkort eller computer. Tilslut den anden ende af kablet til stereo input jacket bag på monitorens fod.
   Tilslut den ene ende af det andet lydkabel til linie output jacket på lydkort eller computer. Tilslut den anden af kablet til Mic By-Pass jacket bag på monitorens fod.
- 4. Tilslut DC strømkablet (jævnstrøm) fra fodstykket til den nærmeste stikkontakt.
- 5. Tilslut monitorens strømkabel til strømporten bag på monitoren.
- 6. Tilslut monitorens strømkabel og computerens strømkabel til et stik i nærheden.
- 7. Tænd for computer og monitor.
- 8. Drej op eller ned på ON-OFF knappen på monitorens fod, indtil den klikker.
- 9. Start et lydprogram, musik eller lydeffekt på din computer og juster lydstyrken ved at skrue op eller ned til den ønskede lydstyrke.
- 10. Juster diskant og bas.
- **BEMÆRK:** Lydforvrængning kan forekomme, hvis monitoren er placeret oven på et stort set hult kabinet, som f.eks. din computer. Hvis det sker, kan du anbringe en skriveblok eller et blad under monitorens fod. Høj lydstyrke kan også resultere i forvrængning af lyden; skru ned for lyden.

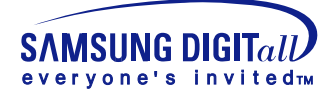

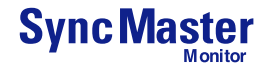

# **Connecting Your Monitor**

## Fodstykke for Multimedia højttaler

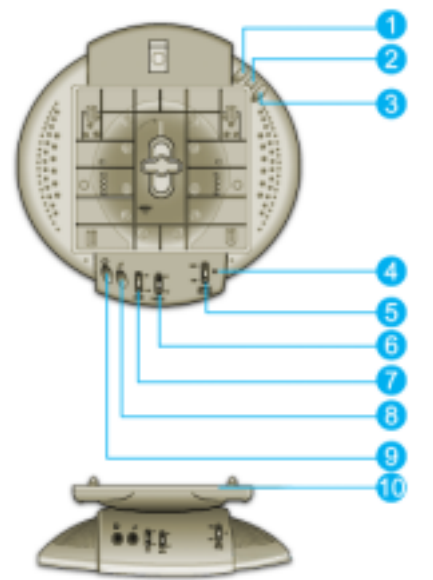

#### 1. Mic by-pass jack

For transmission af din stemme, tilslut et lydkabel fra mic by-pass jack til mic in jack på lydkortets slot i din computer.

- 2. Stereo input jack Tilslut et lydkabel fra input kilden (lydkort, computer, CD-ROM drev).
- 3. DC strømkabel
- Tilsluttes til monitorens DC 12V output jack.
- 4. Strømindikator
- Lyser grøn, når der er tændt for højttalerne. 5. **On/Off lydstyrke**
- Tænder/slukker og justerer lydstyrken
- 6. **Diskant kontrolknap** Bruges til kontrol af høje frekvenser.
- 7. Bas kontrol knap
- Bruges til kontrol af lave frekvenser.
- 8. **Mic input jack** For transmission af din stemme, tilslut en mikrofon til dette jack.
- 9. Jack til øretelefoner Øretelefoner kan tilsluttes her.
- 10. Aftagelig overdel til fodstykke.

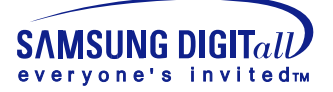

# AutomaticManual

When prompted by the operating system for the monitor driver, insert the CD-ROM included with this monitor. Driver installation is slightly different from one operating system to another. Follow the directions as appropriate for the operating system you have.

Prepare a blank disk and download the driver program file at the Internet web site shown here.

- Internet web site : http://www.samsung-monitor.com/ (WorldWide) http://www.samsungusa.com/monitor/ (USA) http://www.sec.co.kr/monitor/ (Korea) http://www.samsungmonitor.com.cn/ (China)
- 1. Insert CD into the CD-ROM driver.
- 2. Click "Windows XP/2000 Driver".
- 3. Choose your monitor model in the model list, then click the **"OK"** button.

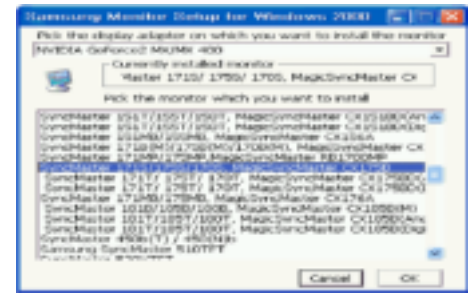

4. Click the "Install" button in the "Warning" window.

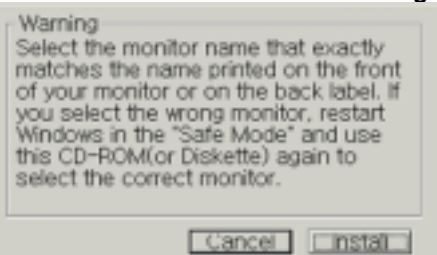

 If you can see following "Message" window, then click the "Continue Anyway" button. Then click "OK" button.

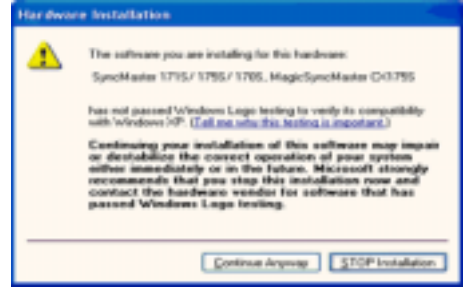

\* This monitor driver is under certifying MS logo, and this installation don't damage your system. The certified driver will be posted on Samsung Monitor Homepage http://www.samsung-monitor.com/.

6. Monitor driver installation is completed.

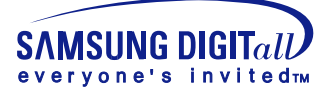

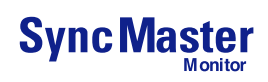

| and download the driver program file at the Internet web site shown<br>://www.samsung-monitor.com/ (WorldWide)<br>://www.samsungusa.com/monitor/ (USA)<br>://www.sec.co.kr/monitor/ (Korea)<br>://www.samsungmonitor.com.cn/ (China)                                                                                                    |
|----------------------------------------------------------------------------------------------------|
| ://www.samsung-monitor.com/ (WorldWide)<br>://www.samsungusa.com/monitor/ (USA)<br>://www.sec.co.kr/monitor/ (Korea)<br>://www.samsungmonitor.com.cn/ (China)                                                                                                    |
| ://www.samsungusa.com/monitor/ (USA)<br>://www.sec.co.kr/monitor/ (Korea)<br>://www.samsungmonitor.com.cn/ (China)                                                                                                    |
| ://www.sec.co.kr/monitor/ (Korea)<br>://www.samsungmonitor.com.cn/ (China)                                                                                                    |
| ://www.samsungmonitor.com.cn/ (China)                                                                                                    |
|                                                                                                    |
|                                                                                                    |
| I Panel" then click the "Appearance and Themes" Icon.                                                                                                    |
| My Documents Alter Garolizat                                                                                                    |
| My Recent Documents                                                                                                    |
| My Pictures My Music My Music                                                                                                    |
| My Computer Data State Computer Computer Compute |
| ontrol Panel                                                                                                    |
| telb and Support                                                                                                    |
| 1990 Samak, Speech, and Andre Devices C. According Parties                                                                                                    |
| search                                                                                                    |
| Search<br>Sum                                                                                                    |
| Marine Constant State                                                                                                    |
| MT 1 Turn Off Computer                                                                                                    |
| Arton and Haddawas                                                                                                    |
|                                                                                                    |

| Approve (2) Approvance and Theses                                                                                                    |                                                                     |
|----------------------------------------------------------------------------------------------------|---------------------------------------------------------------------|
| Markan<br>Markan<br>Marka |                                                                     |
| Tradicional         Image for example depression           Jointy         Denne for example depression           Jointy         Denne for example depression                                                                                                    |                                                                     |
| or pick a Control Panel icon                                                                                                    | Display:<br>Plug and Play Monitor on 3D Prophet III                 |
| Sinder 😥 Inder (place)                                                                                                    | Screen resolution         More         Color quadaju           Lese |
|                                                                                                    | Troubleshoot Adgenced     OK Cancel Apply                           |

4. Click the "Properties" button on the "Monitor" tab and select "Driver" tab.

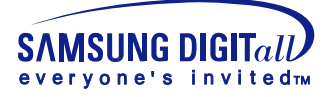

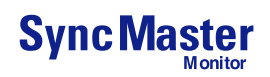

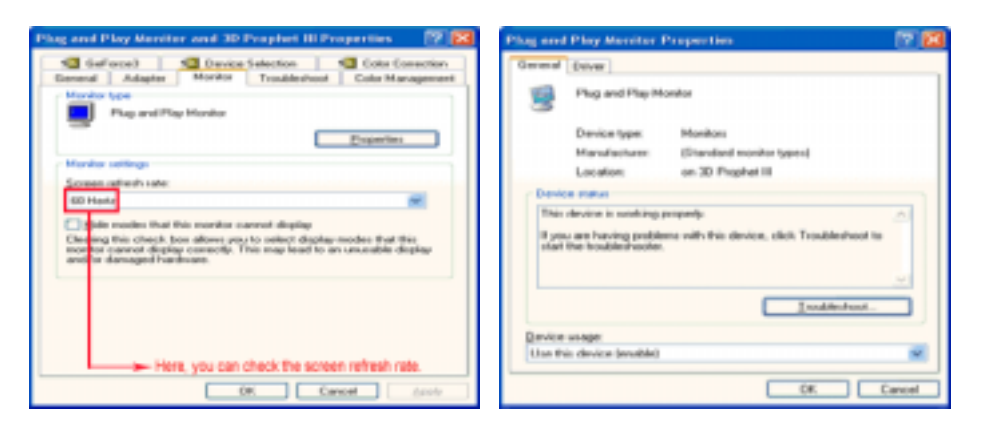

5. Click "Update Driver.." and select "Install from a list or.." then click "Next" button.

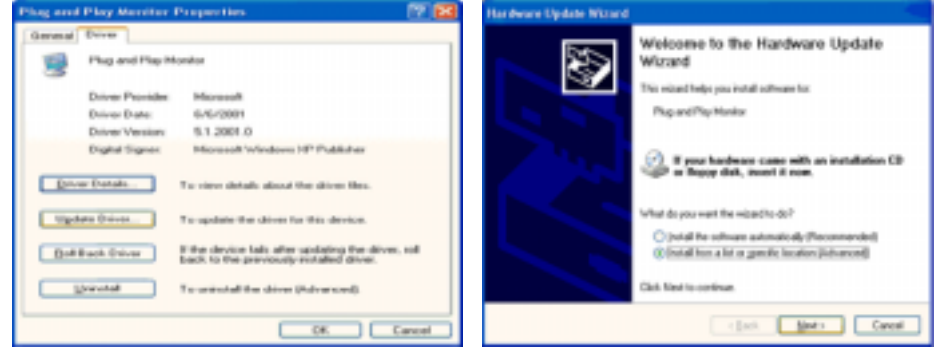

6. Select "Don't search ,I will ... " then click "Next" and then click "Have disk".

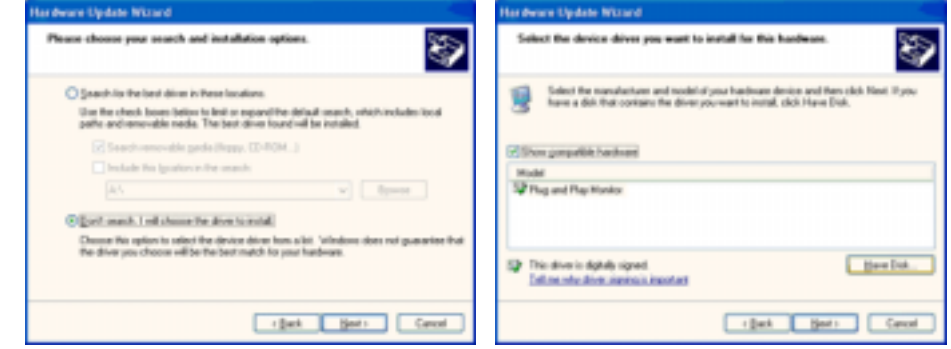

7. Click the "**Browse**" button then choose A:(D:\Driver) and choose your monitor model in the model list and click the "**Next**" button.

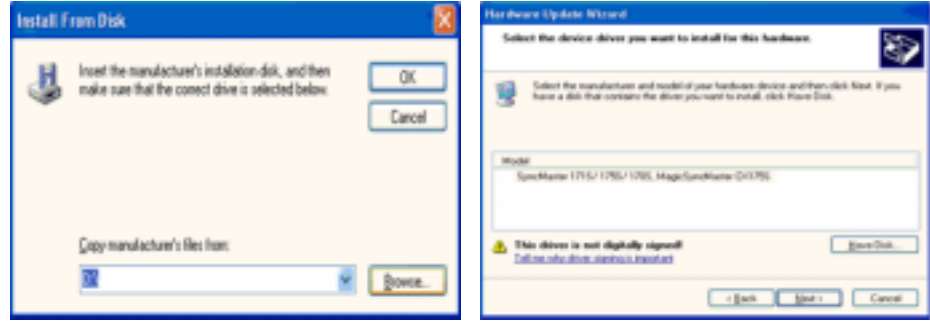

8. If you can see following "Message" window, then click the "Continue Anyway" button. Then click "OK" button.

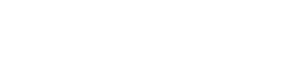

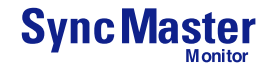

SAMSUNG DIGITall everyone's invited

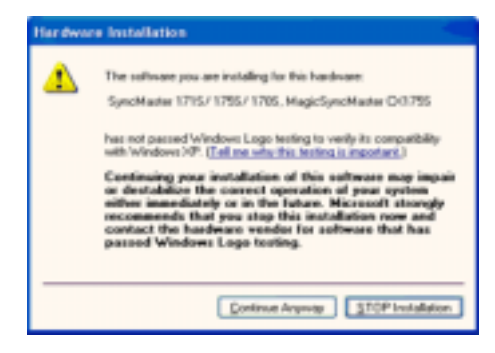

This monitor driver is under certifying MS logo, and this installation don't damage your system. The certified driver will be posted on Samsung Monitor Homepage http://www.samsung-monitor.com/.

9. Click the "Close" button then click "OK" button continually.

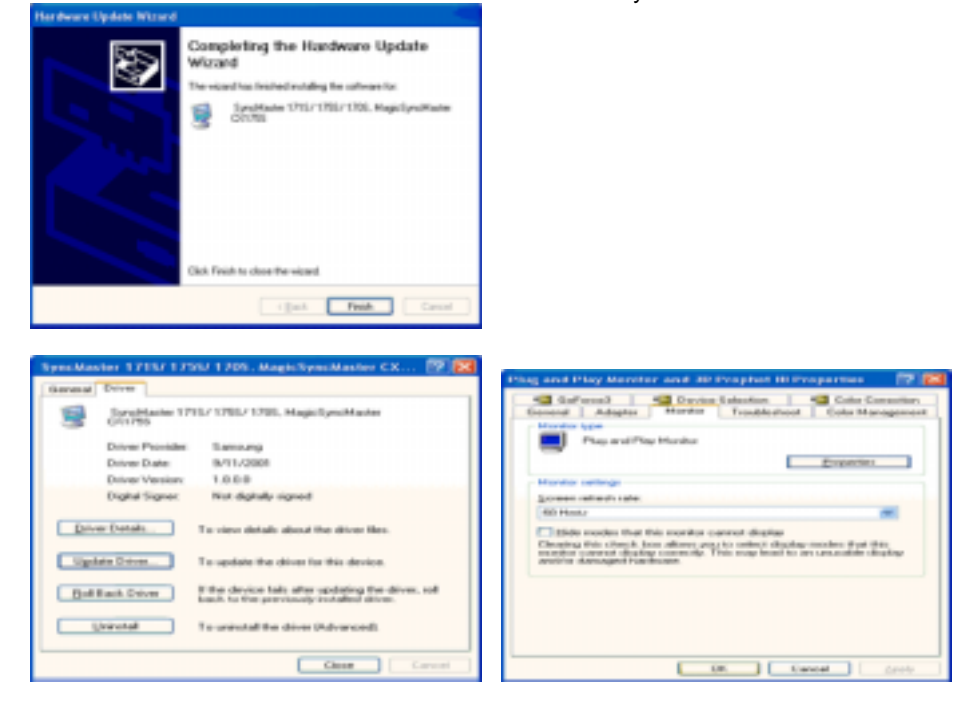

10. Monitor driver installation is completed.

Microsoft<sup>®</sup> Windows<sup>®</sup> 2000 Operating System

😳 When you can see "Digital Signature Not Found" on your monitor, follow these steps.

- 1. Choose "OK" button on the "Insert disk" window.
- 2. Click the "Browse" button on the "File Needed" window.
- 3. Choose A:(D:\Driver) then click the "Open" button and then click "OK" button.

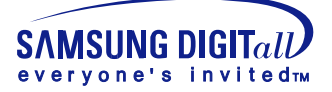

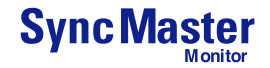

#### 🔯 How to install

- 1. Click "Start", "Setting", "Control Panel".
- 2. Double click the "Display" Icon.
- 3. Choose the "Settings" tab and then click "Advanced..".
- 4. Choose "Monitor".
  - Case1: If the "Properties" button is inactive, it means your monitor is properly configured. Please stop installation
  - Case2: If the "Properties" button is active, click the "Properties" button then follow next steps continually.
- 5. Click "Driver" and then click on "Update Driver.." then click on the "Next" button.
- 6. Choose "Display a list of the known drivers for this device so that I can choose a specific driver" then click "Next" and then click "Have disk".
- 7. Click the "**Browse**" button then choose A:(D:\Driver).
- 8. Click the "Open" button, then click "OK" button.
- 9. Choose your monitor model and click the "Next" button then click "Next" button.
- 10. Click the "Finish" button then the "Close" button.

If you can see the "**Digital Signature Not Found**" window then click the "**Yes**"button. And click the "**Finish**" button then the "**Close**" button.

## Microsoft<sup>®</sup> Windows<sup>®</sup> NT Operating System

- 1. Click Start, Settings, Control Panel, and then double-click Display icon.
- 2. In Display Registration Information window, click Settings Tab and then click **All Display Modes**.
- Select a mode that you wish to use (Resolution, Number of colors and Vertical frequency) and then click OK.
- 4. Click **Apply** button if you see the screen working normally after clicking Test. If the screen is not normal, change to a different mode (lower mode of resolution, colors or frequency).

**Note**: If there is no Mode at **All Display Modes**, select the level of resolution and vertical frequency by referring to the Preset Display Modes in the user guide.

#### Linux Operating System

To execute X-Window, you need to make the X86Config file, which is a type of system setting file.

- 1. Press Enter at the first and the second screen after executing the X86Config file.
- 2. The third screen is for setting your mouse.
- 3. Set a mouse for your computer.
- 4. The next screen is for selecting a keyboard.
- 5. Set a Keyboard for your computer.
- 6. The next screen is for setting your monitor.
- 7. First of all, set a **horizontal frequency** for your monitor. (You can enter the frequency directly.)
- 8. Set a vertical frequency for your monitor. (You can enter the frequency directly.)
- 9. Enter the **model name of your monitor**. This information will not affect the actual execution of X-Window.
- You have finished setting up your monitor.
   Execute X-Window after setting other requested hardware.

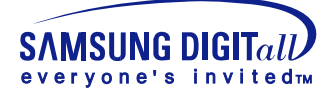

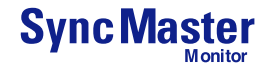

# **Base Installation**

Tilt/Swivel Base

With the built-in pedestal, you can tilt and/or swivel the monitor for the most comfortable viewing angle.

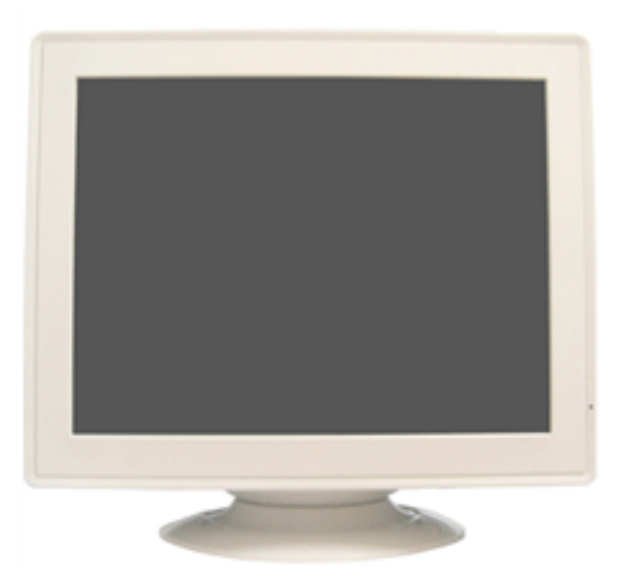

Note: The base is detachable.

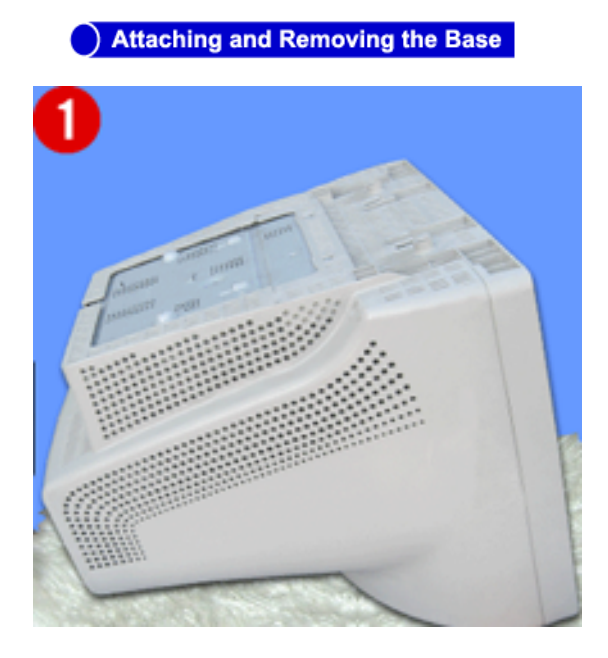

#### Attaching the Base

- 1. Place the monitor upside-down on a flat work surface.
- 2. Align the tabs on the base with the corresponding slots on the bottom of the monitor.
- 3. Press the base onto the monitor until the tabs are fully engaged in the slots.
- 4. Push the base toward the front of the monitor until the release latch clicks into the locked position.
  - \* Do not bend the snap.

#### Removing the Base

- 5. Squeeze and pull up on the release latch on the base.
- 6. Push the base toward the back of the monitor and lift up to remove the base.

Note: The base will align with the monitor slots in only one position.

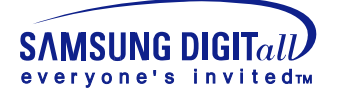

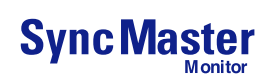

# **Check List**

**Note** Before calling for service, check the information in this section to see if you can remedy any problems yourself. If you do need assistance, please call the phone number on the warranty card, the phone number on the Information section or contact your dealer.

| Symptom                                                | Check List                                                                                                    | Solutions                                                                                                    |
|--------------------------------------------------------|----------------------------------------------------------------------------------------------------|----------------------------------------------------------------------------------------------------|
| No images on the screen. I cannot turn on the monitor. | Is the power cord connected properly?                                                                            | Check the power cord connection and supply.                                                                                                    |
|                                                        | Can you see " ;" on the screen?                                                                                  | Check the signal cable connection.                                                                                                    |
|                                                        | If the power is on, reboot the<br>computer to see the initial<br>screen(the login screen),<br>which can be seen. | If the initial screen (the login screen)<br>appears, boot the computer in<br>the applicable mode (the safe mode<br>for Windows XP/2000)<br>and then change the frequency of the<br>video card.<br>(Refer to the Preset Display Modes)<br>Note: If the initial screen (the login<br>screen) does not appear, contact a<br>service center or your dealer. |
|                                                        | Can you see " 🔤 ? " on the screen?                                                                               | You can see this message when the<br>signal from the video card exceeds the<br>maximum resolution and frequency<br>that the monitor can properly handle.<br>Adjust the maximum resolution and<br>frequency that the monitor can<br>properly handle.                                                                                                    |
|                                                        | There is no image on the<br>screen. Is the power indicator<br>on the monitor blinking at 1<br>second intervals?  | The monitor is in PowerSaver mode.<br>Press a key on the keyboard or move<br>the mouse to activate the monitor and<br>restore the image on the screen.                                                                                                    |
| I cannot see the On Screen<br>Display.                 | Have you locked the <b>On</b><br><b>Screen Display (OSD)</b><br>Menu to prevent changes?                         | Unlock the OSD by pressing the MENU button for at least 10 seconds.                                                                                                    |

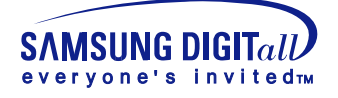

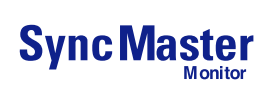

# **Check List**

| Symptom                                                        | Check List Solutions                                                                                                    |                                                                                                    |  |
|----------------------------------------------------------------|----------------------------------------------------------------------------------------------------|----------------------------------------------------------------------------------------------------|--|
| The image on the screen is shaking.                            | Check the monitor<br>configuration to see if it is in<br>Interlace Mode. (Interlace<br>Mode: Vertical frequency<br>43Hz, 87Hz(i), etc) | The signal from the video card<br>exceeds the maximum resolution and<br>frequency of the monitor.            |  |
|                                                                | Are there any magnetic<br>products such as a power<br>adapter, speaker or a high<br>voltage wire near by?                              | Move the monitor away from anything that can create a strong magnetic field.                                 |  |
|                                                                | Is the voltage stable?                                                                                                    | The screen image can appear to shake<br>or vibrate at a particular time of day<br>due to low supply voltage. |  |
|                                                                | The screen image can also appear to shake or vibrate if there is a problem with the video card or the computer's main board.           |                                                                                                    |  |
| The screen shows strange<br>colors or just black and<br>white. | Is the screen displaying only<br>one color as if looking at the<br>screen through a cellophane<br>paper?                               | Check the signal cable connection.<br>Make sure the video card is fully<br>inserted in it's slot.            |  |
|                                                                | Have the screen colors<br>become strange after<br>running a program or due to a<br>crash between applications?                         | Reboot the computer.                                                                                         |  |
|                                                                | Has the video card been set properly?                                                                                                  | Set the video card by referring to the video card manual.                                                    |  |
| The screen suddenly has become unbalanced.                     | Have you changed the video card or the driver?                                                                                         | Adjust screen image position and size using the OSD.                                                         |  |
|                                                                | Have you adjusted the resolution or frequency to the monitor?                                                                          | Adjust the resolution and frequency at<br>the video card.<br>(Refer to the Preset Display Modes).            |  |
|                                                                | The screen can be unbalanced due to the cycle of the video card signals. Readjust Position by referring to the OSD.                    |                                                                                                    |  |

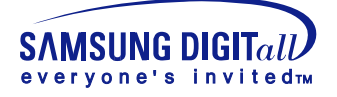

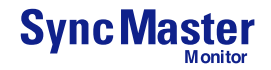

# **Check List**

| Symptom                                                                                                    | Symptom Check List                                                                                            |                                                                                                    |
|----------------------------------------------------------------------------------------------------|----------------------------------------------------------------------------------------------------|----------------------------------------------------------------------------------------------------|
| he screen is out of focus<br>r OSD cannot be adjusted.Have you adjusted the<br>resolution or frequency on<br>the monitor?Adjust the<br>the video of<br>(Refer to the |                                                                                                    | Adjust the resolution and frequency of<br>the video card.<br>(Refer to the Preset Display Modes).                                                                                           |
| The screen is partially distorted.                                                                                                    | Are there any magnetic<br>products such as an adapter,<br>speaker or a high voltage<br>wire near the monitor? | Enter the OSD and perform a<br>"Degauss".<br>Keep the monitor away from any<br>magnetic products.                                                                                           |
| LED is blinking but no images on the screen.                                                                                                    | Is the frequency properly<br>adjusted when checking the<br>Display Timing on the menu?                        | Adjust the frequency properly by<br>referring to the video card manual and<br>the Preset Display Modes.<br>(The maximum frequency per<br>resolution may differ from product to<br>product.) |
| There are only 16 colors shown on the screen. The screen colors have                                                                                                 | Have the Windows colors been set properly?                                                                    | For Windows XP/ 2000:<br>Set the colors properly at the <b>Control</b><br><b>Panel</b> , <b>Display</b> , <b>Settings</b> .                                                                 |
| changed after changing the video card.                                                                                                    | Has the video card been set properly?                                                                         | Set the video card by referring to the video card manual.                                                                                                    |

#### Check the following items if there is trouble with the monitor.

- 1. Check if the power cord and the cable are properly connected to the computer.
- 2. Check if the computer beeps more than 3 times when booting.
- (If it does, request an after-service for the main board of the computer.)
- 3. If you installed a new video card or if you assembled the PC, check if the installed the adapter (video) driver and the monitor driver.
- 4. Check if the scanning ratio of the video screen is set at 75Hz or 85Hz. (Do not exceed 60Hz when using the maximum resolution.)
- 5. If you have problems in installing the adapter (video) driver, boot the computer in Safe Mode, remove the Display Adapter at the "**Control Panel**, **System**, **Device Administrator**" and then reboot the computer to reinstall the adapter (video) driver.

Note: If problems repeatedly occur, contact an authorized service center.

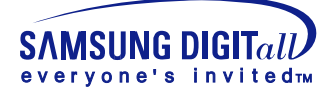

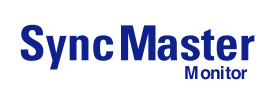

# Q & A

| Question                                        | Answer                                                                                                    |
|-------------------------------------------------|----------------------------------------------------------------------------------------------------|
| How can I change the frequency?                 | Frequency can be changed by reconfiguring the video card.                                                                                                    |
|                                                 | Note that video card support can vary, depending on the version of the driver used.<br>(Refer to the computer or the video card manual for details.)                                |
| How can I adjust the resolution?                | Windows XP/2000: Set the resolution at the <b>Control Panel</b> , <b>Display</b> , <b>Settings</b> .                                                                                |
|                                                 | * Contact the video card manufacturer for details.                                                                                                    |
| How can I set the Power Saving function?        | Windows XP/2000: Set the function at BIOS-SETUP<br>of the computer or the screen saver. (Refer to<br>Windows/Computer Manual).                                                      |
| The monitor makes a sound when it is turned on. | This is normal as some sound may be generated when<br>the metal case and the electromagnet, which are installed<br>to block any electromagnetic waves, interact with each<br>other. |
| How can I clean the outer case/Picture tube?    | Disconnect the power cord and then clean the monitor<br>with a soft cloth, using either a cleaning solution or plain<br>water.                                                      |
|                                                 | Do not leave any remains of the detergent nor scratch the case. Do not allow any water to go inside the monitor.                                                                    |

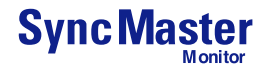

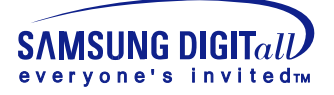

# Self-Test Feature Check

## SyncMaster 591S/793S/793DF/795DF/797DF/793MB/795MB

Your monitor provides a self test feature that allows you to check whether your monitor is functioning properly.

## Self-Test Feature Check

- 1. Turn off both your computer and the monitor.
- 2. Unplug the video cable from the back of the computer.
- 3. Turn on the monitor.

If your monitor works normally, the following screen appears.

|--|

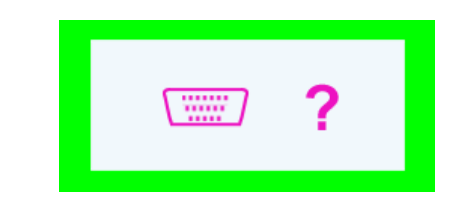

SyncMaster 591S/793DF/795DF

## SyncMaster 997DF

Failure of any of the boxes to appear indicates a problem with your monitor. This box also appears during normal operation if the video cable becomes disconnected or damaged.

4. Turn off your monitor and reconnect the video cable; then turn on both your computer and the monitor.

If your monitor screen remains blank after using the previous procedure, check your video controller and computer system; your monitor is functioning properly.

## Warning Messages

If there is something wrong with the input signal, a message appears on the screen or the screen goes blank although the power indicator LED is still on. The message may indicate that the monitor is out of scan range or that you need to check the signal cable.

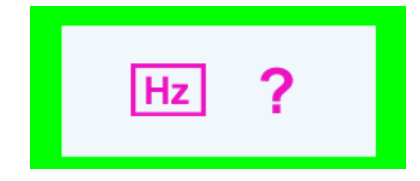

SyncMaster 591S/793DF/795DF

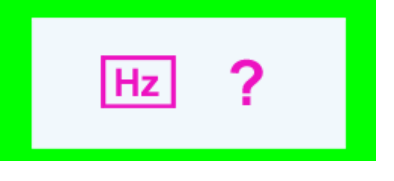

SyncMaster 997DF

#### Environment

# The location and the position of the monitor may influence the quality and other features of the monitor.

- 1. If there are any woofer speakers near the monitor, unplug and relocate the woofer to another room.
- 2. Remove all electronic devices such as radios, fans, clocks and telephones that are within 3 feet (one meter) of the monitor.
- 3. Run the despeckling function again after moving your device.

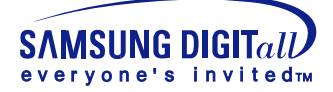

# Self-Test Feature Check

## Useful Tips

• A monitor recreates visual signals received from the PC. Therefore, if there is trouble with the PC or the video card, this can cause the monitor to become blank, have poor coloring, noise, Sync. Out of Range, etc. In this case, first check the source of the problem, and then contact a service center or your dealer.

#### • Judging the monitor's working condition

If there is no image on the screen or an "Sync. Out of Range" message comes up, disconnect the cable from the computer while the monitor is still powered on.

- If there is a message coming up on the screen or if the screen goes white, this means the monitor is in working condition.
- In this case, check the computer for trouble.

General

PowerSaver

Preset Timing

Modes

| General                                                                                                    |                                                                                                    |  |  |  |
|----------------------------------------------------------------------------------------------------|----------------------------------------------------------------------------------------------------|--|--|--|
| Model Name SyncMaster 797DF                                                                                                    |                                                                                                    |  |  |  |
| Picture Tube                                                                                                    |                                                                                                    |  |  |  |
| Туре                                                                                                    | 17"(43cm) DynaFlat (40.6cm viewable)                                                                                                |  |  |  |
| Deflection angle                                                                                                    | 90 °                                                                                                    |  |  |  |
| Dot Pitch                                                                                                    | 0.20mm (Horizontal)                                                                                                    |  |  |  |
| Screen type                                                                                                    | Aluminized tri-color phosphor dot trio with black matrix.<br>Anti-doming invar shadow mask.<br>Multi-layer coated with anti-static. |  |  |  |
| Maximum Resolution                                                                                                    |                                                                                                    |  |  |  |
| 1600 x 1200@76Hz                                                                                                    |                                                                                                    |  |  |  |
| Active Display                                                                                                    |                                                                                                    |  |  |  |
| Horizontal 312 ± 4 mm                                                                                                    |                                                                                                    |  |  |  |
| Vertical 234 ± 4 mm                                                                                                    |                                                                                                    |  |  |  |
| Synchronization                                                                                                    |                                                                                                    |  |  |  |
| Horizontal 30 ~ 96 kHz                                                                                                    |                                                                                                    |  |  |  |
| Vertical 50 ~ 160 Hz                                                                                                    |                                                                                                    |  |  |  |
| Input Signal Definition                                                                                                    |                                                                                                    |  |  |  |
| Video Signal                                                                                                    | RGB, Analog 0.7 Vpp positive at 75 ohms                                                                                             |  |  |  |
| Sync Signal                                                                                                    | Separate H/V sync, TTL level, positive or negative                                                                                  |  |  |  |
| Display Color                                                                                                    |                                                                                                    |  |  |  |
| Unlimited                                                                                                    |                                                                                                    |  |  |  |
| Maximum Pixel Clock                                                                                                    |                                                                                                    |  |  |  |
| 250 MHz                                                                                                    |                                                                                                    |  |  |  |
| Power Supply                                                                                                    |                                                                                                    |  |  |  |
| 90 ~ 264VAC rms, 60/50 Hz ± 3Hz                                                                                                    |                                                                                                    |  |  |  |
| Power Consumption                                                                                                    |                                                                                                    |  |  |  |
| Less than 90W                                                                                                    |                                                                                                    |  |  |  |
| Dimensions (WxDxH)                                                                                                    |                                                                                                    |  |  |  |
| 401 x 410 x 378mm (After installation of Stand)                                                                                                    |                                                                                                    |  |  |  |
| Weight                                                                                                    |                                                                                                    |  |  |  |
| 14.3kg                                                                                                    |                                                                                                    |  |  |  |
| Environmental consideratio                                                                                                    | ns                                                                                                    |  |  |  |
| Operating Temperature 32°F ~ 104°F(0°C ~ 40°C)<br>Humidity 10% ~ 80%, non-condensing<br>Storage Temperature -4°F ~113°F (-20°C ~ 45°C)<br>Humidity 5% ~ 95%, non-condensing |                                                                                                    |  |  |  |

Plug and Play Capability

This monitor can be installed on any Plug & Play compatible system. Interaction of the monitor and computer systems will provide the best operating conditions and monitor settings. In most cases, monitor installation will proceed automatically, unless the user wishes to select alternate settings.

Note: Design and specifications are subject to change without prior notice.

| Index Safety Instru                                                          | ctions Introduction Setup A                                                                                                    | djusting Your Monitor                                                                                                    | roubleshooting Specifications                                                                                                    | Information                                                       |
|------------------------------------------------------------------------------|----------------------------------------------------------------------------------------------------|----------------------------------------------------------------------------------------------------|----------------------------------------------------------------------------------------------------|-------------------------------------------------------------------|
| SAMSUNG<br>Specifications<br>General<br>PowerSaver<br>Preset Timing<br>Modes | This monitor has a built-in power<br>energy by switching your monitor<br>amount of time. The monitor auto<br>computer's mouse or press a key<br>when it is not needed, or when le<br>operates with a VESA DPMS cor<br>installed on your computer to set | management system ca<br>r into a low-power mode<br>omatically returns to norn<br>y on the keyboard. For er<br>aving it unattended for lo<br>mpliant video card install-<br>up this feature. | Illed PowerSaver. This system s<br>when it has not been used for a<br>nal operation when you move th<br>nergy conservation, turn your m<br>ong periods. The PowerSaver s<br>ed in your computer. Use a soft | saves<br>a certain<br>ne<br>ionitor OFF<br>ystem<br>tware utility |
| WOUCS                                                                        | State                                                                                                    | Normal Operatio                                                                                                    | Power-off Mode EP                                                                                                    | A/ENERGY                                                          |

| State             | Normal Operation | 2000            |
|-------------------|------------------|-----------------|
| Power Indicator   | Green            | Green, Blinking |
| Power Consumption | Less than 90W    | Less than 2.0W  |

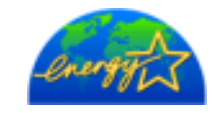

This monitor is EPA ENERGY STAR<sup>®</sup> compliant and ENERGY2000 compliant when used with a computer equipped with VESA DPMS functionality. As an ENERGY STAR<sup>®</sup> Partner, SAMSUNG has determined that this product meets the ENERGY STAR<sup>®</sup> guidelines for energy efficiency.

## Index Safety Instructions Introduction Setup Adjusting Your Monitor Troubleshooting Specific

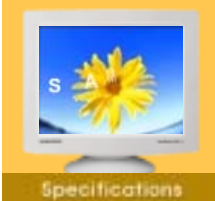

General

- PowerSaver
- Preset Timing
- Modes

If the signal transferred from the computer is the same as the following Preset Timing Modes, the screen will be adjusted automatically. However, if the signal differs, the screen may go blank while the power LED is on. Refer to the video card manual and adjust the screen as follows.

#### Table 1. Preset Timing Modes

| Display Mode      | Horizontal<br>Frequency<br>(kHz) | Vertical<br>Frequency<br>(Hz) | Pixel Clock<br>(MHz) | Sync Polarity<br>(H/V) |
|-------------------|----------------------------------|-------------------------------|----------------------|------------------------|
| VESA, 640 x 480   | 37.500                           | 75.000                        | 31.500               | -/-                    |
| VESA, 1024 x 768  | 68.677                           | 84.997                        | 94.500               | +/+                    |
| VESA, 1280 x 1024 | 91.146                           | 85.024                        | 157.50               | +/+                    |

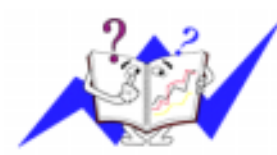

#### Horizontal Frequency

The time to scan one line connecting the right edge to the left edge of the screen horizontally is called Horizontal Cycle and the inverse number of the Horizontal Cycle is called Horizontal Frequency. Unit: kHz

Information

#### **Vertical Frequency**

Like a fluorescent lamp, the screen has to repeat the same image many times per second to display an image to the user. The frequency of this repetition is called Vertical Frequency or Refresh Rate. Unit: Hz

General

PowerSaver

Preset Timing

Modes

| General                                                                                                    |                                                                                                    |  |  |
|----------------------------------------------------------------------------------------------------|----------------------------------------------------------------------------------------------------|--|--|
| Model Name                                                                                                    | SyncMaster 795DF/795MB                                                                                                    |  |  |
| Picture Tube                                                                                                    |                                                                                                    |  |  |
| Туре                                                                                                    | 17"(43cm) DynaFlat (40.6cm viewable)                                                                                                |  |  |
| Deflection angle                                                                                                    | 90 °                                                                                                    |  |  |
| Dot Pitch                                                                                                    | 0.20mm (Horizontal)                                                                                                    |  |  |
| Screen type                                                                                                    | Aluminized tri-color phosphor dot trio with black matrix.<br>Anti-doming invar shadow mask.<br>Multi-layer coated with anti-static. |  |  |
| Maximum Resolution                                                                                                    |                                                                                                    |  |  |
| 1600 x 1200 (NI)                                                                                                    |                                                                                                    |  |  |
| Active Display                                                                                                    |                                                                                                    |  |  |
| Horizontal                                                                                                    | 312 ± 4 mm                                                                                                    |  |  |
| Vertical                                                                                                    | 234 ± 4 mm                                                                                                    |  |  |
| Synchronization                                                                                                    |                                                                                                    |  |  |
| Horizontal                                                                                                    | 30 ~ 85 kHz                                                                                                    |  |  |
| Vertical                                                                                                    | 50 ~ 160 Hz                                                                                                    |  |  |
| Input Signal Definition                                                                                                    |                                                                                                    |  |  |
| Video Signal                                                                                                    | RGB, Analog 0.7 Vpp positive at 75 ohms                                                                                             |  |  |
| Sync Signal                                                                                                    | nal Separate H/V sync, TTL level, positive or negative                                                                              |  |  |
| Display Color                                                                                                    |                                                                                                    |  |  |
| Unlimited                                                                                                    |                                                                                                    |  |  |
| Maximum Pixel Clock                                                                                                    |                                                                                                    |  |  |
| 185 MHz                                                                                                    |                                                                                                    |  |  |
| Power Supply                                                                                                    |                                                                                                    |  |  |
| 90 ~ 264VAC rms, 60/50 Hz =                                                                                                    | ± 3Hz                                                                                                    |  |  |
| Power Consumption                                                                                                    |                                                                                                    |  |  |
| Less than 90W                                                                                                    |                                                                                                    |  |  |
| Dimensions (WxDxH)                                                                                                    |                                                                                                    |  |  |
| 401 x 410 x 378mm (After installation of Stand)                                                                                                    |                                                                                                    |  |  |
| Weight                                                                                                    |                                                                                                    |  |  |
| 14.3kg                                                                                                    |                                                                                                    |  |  |
| Environmental considerations                                                                                                    |                                                                                                    |  |  |
| Operating Temperature 32°F ~ 104°F(0°C ~ 40°C)<br>Humidity 10% ~ 80%, non-condensing<br>Storage Temperature -4°F ~113°F (-20°C ~ 45°C)<br>Humidity 5% ~ 95%, non-condensing |                                                                                                    |  |  |
| Plug and Play Capability                                                                                                    |                                                                                                    |  |  |

Information

This monitor can be installed on any Plug & Play compatible system. Interaction of the monitor and computer systems will provide the best operating conditions and monitor settings. In most cases, monitor installation will proceed automatically, unless the user wishes to select alternate settings.

Note: Design and specifications are subject to change without prior notice.

| Index   Safety Instruct                                           | tions   Introduction   Setup   A                                                                                                    | djusting Your Monitor   Tro                                                                                                    | ubleshooting   Specificatio                                                                                                    | na Information                                                                        |
|-------------------------------------------------------------------|----------------------------------------------------------------------------------------------------|----------------------------------------------------------------------------------------------------|----------------------------------------------------------------------------------------------------|---------------------------------------------------------------------------------------|
| Specifications<br>General<br>PowerSaver<br>Preset Timing<br>Modes | This monitor has a built-in power<br>energy by switching your monitor<br>amount of time. The monitor auto<br>computer's mouse or press a key<br>when it is not needed, or when le<br>operates with a VESA DPMS cor<br>installed on your computer to set | management system calle<br>into a low-power mode w<br>omatically returns to norma<br>on the keyboard. For ener<br>aving it unattended for lor<br>npliant video card installed<br>up this feature. | ed PowerSaver. This syste<br>hen it has not been used f<br>al operation when you mov<br>ergy conservation, turn you<br>ng periods. The PowerSav<br>d in your computer. Use a | em saves<br>or a certain<br>/e the<br>ur monitor OFF<br>er system<br>software utility |
| Modes                                                             | State                                                                                                    | Normal Operatior                                                                                                    | Power-off Mode                                                                                                    | EPA/ENERGY                                                                            |

2000 Power Indicator Green Green, Blinking Less than 90W Less than 2.0W **Power Consumption** 

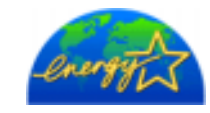

This monitor is EPA ENERGY STAR<sup>®</sup> compliant and ENERGY2000 compliant when used with a computer equipped with VESA DPMS functionality. As an ENERGY STAR<sup>®</sup> Partner, SAMSUNG has determined that this product meets the ENERGY STAR<sup>®</sup> guidelines for energy efficiency.

## Index Safety Instructions Introduction Setup Adjusting Your Monitor Troubleshooting Specific

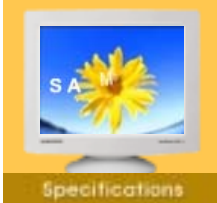

General

- PowerSaver
- Preset Timing
- Modes

If the signal transferred from the computer is the same as the following Preset Timing Modes, the screen will be adjusted automatically. However, if the signal differs, the screen may go blank while the power LED is on. Refer to the video card manual and adjust the screen as follows.

#### Table 1. Preset Timing Modes

| Display Mode      | Horizontal<br>Frequency<br>(kHz) | Vertical<br>Frequency<br>(Hz) | Pixel Clock<br>(MHz) | Sync Polarity<br>(H/V) |
|-------------------|----------------------------------|-------------------------------|----------------------|------------------------|
| VESA, 640 x 480   | 37.500                           | 75.000                        | 31.500               | -/-                    |
| VESA, 1024 x 768  | 68.677                           | 84.997                        | 94.500               | +/+                    |
| VESA, 1280 x 1024 | 79.976                           | 75.025                        | 135.00               | +/+                    |

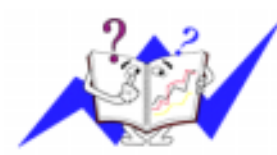

#### Horizontal Frequency

The time to scan one line connecting the right edge to the left edge of the screen horizontally is called Horizontal Cycle and the inverse number of the Horizontal Cycle is called Horizontal Frequency. Unit: kHz

Information

#### **Vertical Frequency**

Like a fluorescent lamp, the screen has to repeat the same image many times per second to display an image to the user. The frequency of this repetition is called Vertical Frequency or Refresh Rate. Unit: Hz

- General
- PowerSaver
- Preset Timing
- Modes

| General                                                                                                    |                                                                                                    |  |  |
|----------------------------------------------------------------------------------------------------|----------------------------------------------------------------------------------------------------|--|--|
| Model Name                                                                                                    | SyncMaster 793S                                                                                                    |  |  |
| Picture Tube                                                                                                    |                                                                                                    |  |  |
| Туре                                                                                                    | 17"(43cm) Full square type (40.6cm viewable)                                                                                        |  |  |
| Deflection angle                                                                                                    | 90 °                                                                                                    |  |  |
| Dot Pitch                                                                                                    | 0.23mm (Horizontal)                                                                                                    |  |  |
| Screen type                                                                                                    | Aluminized tri-color phosphor dot trio with black matrix.<br>Anti-doming invar shadow mask.<br>Multi-layer coated with anti-static. |  |  |
| Maximum Resolution                                                                                                    |                                                                                                    |  |  |
| 1280 x 1024 (NI)                                                                                                    |                                                                                                    |  |  |
| Active Display                                                                                                    |                                                                                                    |  |  |
| Horizontal                                                                                                    | 312 ± 4 mm                                                                                                    |  |  |
| Vertical                                                                                                    | 234 ± 4 mm                                                                                                    |  |  |
| Synchronization                                                                                                    |                                                                                                    |  |  |
| Horizontal                                                                                                    | 30 ~ 70 kHz                                                                                                    |  |  |
| Vertical                                                                                                    | 50 ~ 160 Hz                                                                                                    |  |  |
| Input Signal Definition                                                                                                    |                                                                                                    |  |  |
| Video Signal                                                                                                    | RGB, Analog 0.7 Vpp positive at 75 ohms                                                                                             |  |  |
| Sync Signal                                                                                                    | Separate H/V sync, TTL level, positive or negative                                                                                  |  |  |
| Display Color                                                                                                    |                                                                                                    |  |  |
| Unlimited                                                                                                    |                                                                                                    |  |  |
| Maximum Pixel Clock                                                                                                    |                                                                                                    |  |  |
| 110 MHz                                                                                                    |                                                                                                    |  |  |
| Power Supply                                                                                                    |                                                                                                    |  |  |
| 90 ~ 264VAC rms, 60/50 Hz ±                                                                                                    | : 3Hz                                                                                                    |  |  |
| Power Consumption                                                                                                    |                                                                                                    |  |  |
| Less than 90W                                                                                                    |                                                                                                    |  |  |
| Dimensions (WxDxH)                                                                                                    |                                                                                                    |  |  |
| 401 x 410 x 378mm (After installation of Stand)                                                                                                    |                                                                                                    |  |  |
| Weight                                                                                                    |                                                                                                    |  |  |
| 14.3kg                                                                                                    |                                                                                                    |  |  |
| Environmental considerations                                                                                                    |                                                                                                    |  |  |
| Operating Temperature 32°F ~ 104°F(0°C ~ 40°C)<br>Humidity 10% ~ 80%, non-condensing<br>Storage Temperature -4°F ~113°F (-20°C ~ 45°C)<br>Humidity 5% ~ 95%, non-condensing |                                                                                                    |  |  |
|                                                                                                    |                                                                                                    |  |  |

Plug and Play Capability

This monitor can be installed on any Plug & Play compatible system. Interaction of the monitor and computer systems will provide the best operating conditions and monitor settings. In most cases, monitor installation will proceed automatically, unless the user wishes to select alternate settings.

Note: Design and specifications are subject to change without prior notice.

| Index Safety Instr               | This monitor has a built-in power<br>energy by switching your monitor                                                                      | management system called Pow                                                                                                    | erSaver. This system saves<br>as not been used for a certain<br>tion when you move the                |
|----------------------------------|----------------------------------------------------------------------------------------------------|----------------------------------------------------------------------------------------------------|----------------------------------------------------------------------------------------------------|
| General PowerSaver Preset Timing | computer's mouse or press a key<br>when it is not needed, or when le<br>operates with a VESA DPMS cor<br>installed on your computer to set | v on the keyboard. For energy cor<br>aving it unattended for long perio<br>npliant video card installed in you<br>up this feature. | nservation, turn your monitor OFF<br>ds. The PowerSaver system<br>Ir computer. Use a software utility |
| Modes                            | State                                                                                                    | Normal Operation                                                                                                    | Power-off Mode EPA/ENERGY                                                                             |

| State             | Normal Operation | 2000            |
|-------------------|------------------|-----------------|
| Power Indicator   | Green            | Green, Blinking |
| Power Consumption | Less than 90W    | Less than 2W    |

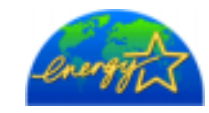

This monitor is EPA ENERGY STAR<sup>®</sup> compliant and ENERGY2000 compliant when used with a computer equipped with VESA DPMS functionality. As an ENERGY STAR<sup>®</sup> Partner, SAMSUNG has determined that this product meets the ENERGY STAR<sup>®</sup> guidelines for energy efficiency.

## Index Safety Instructions Introduction Setup Adjusting Your Monitor Troubleshooting Specifice

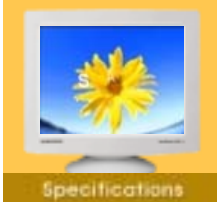

General

- PowerSaver
- Preset Timing
- Modes

If the signal transferred from the computer is the same as the following Preset Timing Modes, the screen will be adjusted automatically. However, if the signal differs, the screen may go blank while the power LED is on. Refer to the video card manual and adjust the screen as follows.

#### Table 1. Preset Timing Modes

| Display Mode     | Horizontal<br>Frequency<br>(kHz) | Vertical<br>Frequency<br>(Hz) | Pixel Clock<br>(MHz) | Sync Polarity<br>(H/V) |
|------------------|----------------------------------|-------------------------------|----------------------|------------------------|
| VESA, 640 x 480  | 37.500                           | 75.000                        | 31.500               | -/-                    |
| VESA, 800 x 600  | 53.674                           | 85.061                        | 56.250               | +/+                    |
| VESA, 1024 x 768 | 68.677                           | 84.997                        | 94.500               | +/+                    |

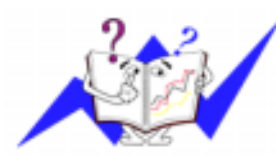

#### Horizontal Frequency

The time to scan one line connecting the right edge to the left edge of the screen horizontally is called Horizontal Cycle and the inverse number of the Horizontal Cycle is called Horizontal Frequency. Unit: kHz

Information

#### **Vertical Frequency**

Like a fluorescent lamp, the screen has to repeat the same image many times per second to display an image to the user. The frequency of this repetition is called Vertical Frequency or Refresh Rate. Unit: Hz

PowerSaver

- Preset Timing
- Modes

| General                                                                                                    |                                                                                                    |  |  |
|----------------------------------------------------------------------------------------------------|----------------------------------------------------------------------------------------------------|--|--|
| Model Name                                                                                                    | SyncMaster 793DF/793MB                                                                                                    |  |  |
| Picture Tube                                                                                                    |                                                                                                    |  |  |
| Туре                                                                                                    | 17"(43cm) DynaFlat (40.6cm viewable)                                                                                                |  |  |
| Deflection angle                                                                                                    | 90 °                                                                                                    |  |  |
| Dot Pitch                                                                                                    | 0.20mm (Horizontal)                                                                                                    |  |  |
| Screen type                                                                                                    | Aluminized tri-color phosphor dot trio with black matrix.<br>Anti-doming invar shadow mask.<br>Multi-layer coated with anti-static. |  |  |
| Maximum Resolution                                                                                                    |                                                                                                    |  |  |
| 1280 x 1024 (NI)                                                                                                    |                                                                                                    |  |  |
| Active Display                                                                                                    |                                                                                                    |  |  |
| Horizontal                                                                                                    | 312 ± 4 mm                                                                                                    |  |  |
| Vertical                                                                                                    | 234 ± 4 mm                                                                                                    |  |  |
| Synchronization                                                                                                    |                                                                                                    |  |  |
| Horizontal                                                                                                    | 30 ~ 70 kHz                                                                                                    |  |  |
| Vertical                                                                                                    | 50 ~ 160 Hz                                                                                                    |  |  |
| Input Signal Definition                                                                                                    |                                                                                                    |  |  |
| Video Signal                                                                                                    | RGB, Analog 0.7 Vpp positive at 75 ohms                                                                                             |  |  |
| Sync Signal                                                                                                    | Separate H/V sync, TTL level, positive or negative                                                                                  |  |  |
| Display Color                                                                                                    |                                                                                                    |  |  |
| Unlimited                                                                                                    |                                                                                                    |  |  |
| Maximum Pixel Clock                                                                                                    |                                                                                                    |  |  |
| 110 MHz                                                                                                    |                                                                                                    |  |  |
| Power Supply                                                                                                    |                                                                                                    |  |  |
| 90 ~ 264VAC rms, 60/50 Hz ±                                                                                                    | : 3Hz                                                                                                    |  |  |
| Power Consumption                                                                                                    |                                                                                                    |  |  |
| Less than 90W                                                                                                    |                                                                                                    |  |  |
| Dimensions (WxDxH)                                                                                                    |                                                                                                    |  |  |
| 401 x 410 x 378mm (After installation of Stand)                                                                                                    |                                                                                                    |  |  |
| Weight                                                                                                    |                                                                                                    |  |  |
| 14.3kg                                                                                                    |                                                                                                    |  |  |
| Environmental considerations                                                                                                    |                                                                                                    |  |  |
| Operating Temperature 32°F ~ 104°F(0°C ~ 40°C)<br>Humidity 10% ~ 80%, non-condensing<br>Storage Temperature -4°F ~113°F (-20°C ~ 45°C)<br>Humidity 5% ~ 95%, non-condensing |                                                                                                    |  |  |

Information

Plug and Play Capability

This monitor can be installed on any Plug & Play compatible system. Interaction of the monitor and computer systems will provide the best operating conditions and monitor settings. In most cases, monitor installation will proceed automatically, unless the user wishes to select alternate settings.

Note: Design and specifications are subject to change without prior notice.

| Index   Safety Instruc                                            | tions Introduction Setup A                                                                                                    | djusting Your Monitor Troublesh                                                                                                    | octing Specifications Information                                                                                                    |
|-------------------------------------------------------------------|----------------------------------------------------------------------------------------------------|----------------------------------------------------------------------------------------------------|----------------------------------------------------------------------------------------------------|
| Specifications<br>General<br>PowerSaver<br>Preset Timing<br>Modes | This monitor has a built-in power<br>energy by switching your monitor<br>amount of time. The monitor auto<br>computer's mouse or press a key<br>when it is not needed, or when le<br>operates with a VESA DPMS cor<br>installed on your computer to set | management system called Pow<br>into a low-power mode when it l<br>matically returns to normal opera<br>on the keyboard. For energy co<br>aving it unattended for long perio<br>npliant video card installed in you<br>up this feature. | verSaver. This system saves<br>has not been used for a certain<br>ation when you move the<br>nservation, turn your monitor OFF<br>ods. The PowerSaver system<br>ur computer. Use a software utility |
| WUUC5                                                             | State                                                                                                    | Normal Operation                                                                                                    | Power-off Mode EPA/ENERGY                                                                                                    |

2000 **Power Indicator** Green Green, Blinking Less than 90W Less than 2.0W **Power Consumption** 

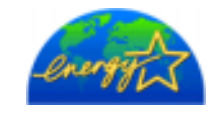

This monitor is EPA ENERGY STAR<sup>®</sup> compliant and ENERGY2000 compliant when used with a computer equipped with VESA DPMS functionality. As an ENERGY STAR<sup>®</sup> Partner, SAMSUNG has determined that this product meets the ENERGY STAR<sup>®</sup> guidelines for energy efficiency.

## Index Safety Instructions Introduction Setup Adjusting Your Monitor Troubleshooting Specific

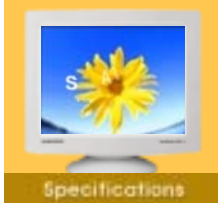

General

- PowerSaver
- Preset Timing
- Modes

If the signal transferred from the computer is the same as the following Preset Timing Modes, the screen will be adjusted automatically. However, if the signal differs, the screen may go blank while the power LED is on. Refer to the video card manual and adjust the screen as follows.

#### Table 1. Preset Timing Modes

| Display Mode     | Horizontal<br>Frequency<br>(kHz) | Vertical<br>Frequency<br>(Hz) | Pixel Clock<br>(MHz) | Sync Polarity<br>(H/V) |
|------------------|----------------------------------|-------------------------------|----------------------|------------------------|
| VESA, 640 x 480  | 37.500                           | 75.000                        | 31.500               | -/-                    |
| VESA, 800 x 600  | 53.674                           | 85.061                        | 56.250               | +/+                    |
| VESA, 1024 x 768 | 68.677                           | 84.997                        | 94.500               | +/+                    |

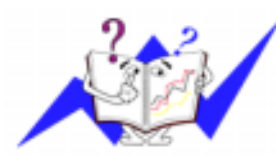

#### Horizontal Frequency

The time to scan one line connecting the right edge to the left edge of the screen horizontally is called Horizontal Cycle and the inverse number of the Horizontal Cycle is called Horizontal Frequency. Unit: kHz

Information

#### **Vertical Frequency**

Like a fluorescent lamp, the screen has to repeat the same image many times per second to display an image to the user. The frequency of this repetition is called Vertical Frequency or Refresh Rate. Unit: Hz

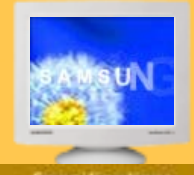

- General
- PowerSaver
- Preset Timing Modes

| General                                                                                                    |                                                                                                    |  |  |
|----------------------------------------------------------------------------------------------------|----------------------------------------------------------------------------------------------------|--|--|
| Model Name                                                                                                    | SyncMaster 591S                                                                                                    |  |  |
| Picture Tube                                                                                                    |                                                                                                    |  |  |
| Туре                                                                                                    | 15" (38cm) Full square type (35cm viewable)                                                                                               |  |  |
| Deflection angle                                                                                                    | 90 °                                                                                                    |  |  |
| Dot Pitch                                                                                                    | 0.24mm (Horizontal)                                                                                                    |  |  |
| Screen type                                                                                                    | Aluminized tri-color phosphor dot trio with black matrix.<br>Anti-doming invar shadow mask.<br>Multi-layer coated with anti-static/Glare. |  |  |
| Maximum Resolution                                                                                                    |                                                                                                    |  |  |
| 1024 x 768(NI)                                                                                                    |                                                                                                    |  |  |
| Active Display                                                                                                    |                                                                                                    |  |  |
| Horizontal                                                                                                    | 267 ± 4 mm                                                                                                    |  |  |
| Vertical                                                                                                    | 200 ± 4 mm                                                                                                    |  |  |
| Synchronization                                                                                                    |                                                                                                    |  |  |
| Horizontal                                                                                                    | 30 - 55 kHz                                                                                                    |  |  |
| Vertical                                                                                                    | 50 ~ 120 Hz                                                                                                    |  |  |
| Input Signal Definition                                                                                                    |                                                                                                    |  |  |
| Video Signal                                                                                                    | RGB, Analog 0.7 Vpp positive at 75 ohms                                                                                                   |  |  |
| Sync Signal                                                                                                    | Separate H/V sync, TTL level, positive or negative                                                                                        |  |  |
| Display Color                                                                                                    |                                                                                                    |  |  |
| Unlimited                                                                                                    |                                                                                                    |  |  |
| Maximum Pixel Clock                                                                                                    |                                                                                                    |  |  |
| 65 MHz                                                                                                    |                                                                                                    |  |  |
| Power Supply                                                                                                    |                                                                                                    |  |  |
| 90 ~ 264VAC rms, 60/50 Hz ±                                                                                                    | ±3Hz                                                                                                    |  |  |
| Power Consumption                                                                                                    |                                                                                                    |  |  |
| Less than 70W                                                                                                    |                                                                                                    |  |  |
| Dimensions (WxDxH)                                                                                                    |                                                                                                    |  |  |
| 361 x 379.2 x 347 mm (After installation of Stand)                                                                                                    |                                                                                                    |  |  |
| Weight                                                                                                    |                                                                                                    |  |  |
| 11.0 kg                                                                                                    |                                                                                                    |  |  |
| Environmental considerations                                                                                                    |                                                                                                    |  |  |
| OperatingTemperature 32°F ~ 104°F(0°C ~ 40°C)<br>Humidity 10% ~ 80%, non-condensingStorageTemperature -4°F ~ 113°F (-20°C ~ 45°C)<br>Humidity 5% ~ 95%, non-condensing |                                                                                                    |  |  |
| Plug and Play Capability                                                                                                    |                                                                                                    |  |  |

Information

This monitor can be installed on any Plug & Play compatible system. Interaction of the monitor and computer systems will provide the best operating conditions and monitor settings. In most cases, monitor installation will proceed automatically, unless the user wishes to select alternate settings.

Note: Design and specifications are subject to change without prior notice.

| Index Safety Instruct                                             | tions Introduction Setup A                                                                                                    | djusting Your Monitor 🕴 Troublesho                                                                                                    | ooting   Specifications   Information                                                                                                    |
|-------------------------------------------------------------------|----------------------------------------------------------------------------------------------------|----------------------------------------------------------------------------------------------------|----------------------------------------------------------------------------------------------------|
| Specifications<br>General<br>PowerSaver<br>Preset Timing<br>Modes | This monitor has a built-in power<br>energy by switching your monitor<br>amount of time. The monitor auto<br>computer's mouse or press a key<br>when it is not needed, or when le<br>operates with a VESA DPMS cor<br>installed on your computer to set | management system called Pow<br>r into a low-power mode when it h<br>omatically returns to normal opera<br>y on the keyboard. For energy co<br>saving it unattended for long perio<br>mpliant video card installed in you<br>up this feature. | verSaver. This system saves<br>has not been used for a certain<br>ation when you move the<br>nservation, turn your monitor OFF<br>ods. The PowerSaver system<br>ur computer. Use a software utility |
| Modes                                                             | State                                                                                                    | Normal Operation                                                                                                    | Power-off Mode EPA/ENERGY                                                                                                    |

| State             | Normal Operation | Power-off Mode EPA/ENERGY<br>2000 |  |
|-------------------|------------------|-----------------------------------|--|
| Power Indicator   | Green            | Green, Blinking                   |  |
| Power Consumption | Less than 70W    | Less than 2.0W                    |  |

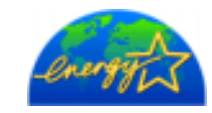

This monitor is EPA ENERGY STAR<sup>®</sup> compliant and ENERGY2000 compliant when used with a computer equipped with VESA DPMS functionality. As an ENERGY STAR<sup>®</sup> Partner, SAMSUNG has determined that this product meets the ENERGY STAR<sup>®</sup> guidelines for energy efficiency.

## Index Safety Instructions Introduction Setup Adjusting Your Monitor Troubleshooting Specifications

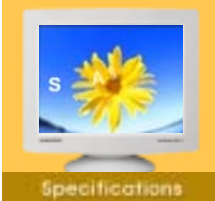

General

- PowerSaver
- Preset Timing
- Modes

If the signal transferred from the computer is the same as the following Preset Timing Modes, the screen will be adjusted automatically. However, if the signal differs, the screen may go blank while the power LED is on. Refer to the video card manual and adjust the screen as follows.

#### Table 1. Preset Timing Modes

| Display Mode    | Horizontal<br>Frequency<br>(kHz) | Vertical<br>Frequency<br>(Hz) | Pixel Clock<br>(MHz) | Sync Polarity<br>(H/V) |
|-----------------|----------------------------------|-------------------------------|----------------------|------------------------|
| VESA, 640 x 480 | 37.500                           | 85.008                        | 36.000               | -/-                    |
| VESA, 640 x 480 | 43.269                           | 75.000                        | 31.500               | -/-                    |
| VESA, 800 x 600 | 53.674                           | 85.061                        | 56.250               | +/+                    |

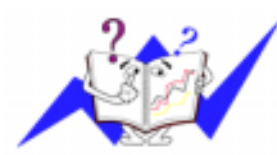

#### Horizontal Frequency

The time to scan one line connecting the right edge to the left edge of the screen horizontally is called Horizontal Cycle and the inverse number of the Horizontal Cycle is called Horizontal Frequency. Unit: kHz

Information

#### **Vertical Frequency**

Like a fluorescent lamp, the screen has to repeat the same image many times per second to display an image to the user. The frequency of this repetition is called Vertical Frequency or Refresh Rate. Unit: Hz

General

PowerSaver

Preset Timing

Modes

| General                                                                                                    |                                                                                                    |  |  |
|----------------------------------------------------------------------------------------------------|----------------------------------------------------------------------------------------------------|--|--|
| Model Name                                                                                                    | SyncMaster 997DF                                                                                                    |  |  |
| Picture Tube                                                                                                    |                                                                                                    |  |  |
| Туре                                                                                                    | 19"(48cm) DynaFlat (45.8cm viewable)                                                                                                    |  |  |
| Deflection angle                                                                                                    | 90 °                                                                                                    |  |  |
| Dot Pitch                                                                                                    | 0.20mm (Horizontal)                                                                                                    |  |  |
| Screen type                                                                                                    | Aluminized tri-color phosphor dot trio with black matrix.<br>Anti-doming invar shadow mask.<br>Multi-layer coated with anti-static/Glare. |  |  |
| Maximum Resolution                                                                                                    |                                                                                                    |  |  |
| 1600 X 1200@ 76Hz                                                                                                    |                                                                                                    |  |  |
| Active Display                                                                                                    |                                                                                                    |  |  |
| Horizontal                                                                                                    | 352 ± 3 mm                                                                                                    |  |  |
| Vertical                                                                                                    | 264 ± 3 mm                                                                                                    |  |  |
| Synchronization                                                                                                    |                                                                                                    |  |  |
| Horizontal                                                                                                    | 30 ~ 96 kHz                                                                                                    |  |  |
| Vertical                                                                                                    | 50 ~ 160 Hz                                                                                                    |  |  |
| Input Signal Definition                                                                                                    |                                                                                                    |  |  |
| Video Signal                                                                                                    | RGB, Analog 0.7 Vpp positive at 75 ohms                                                                                                   |  |  |
| Sync Signal                                                                                                    | Separate H/V sync, TTL level, positive or negative                                                                                        |  |  |
| Display Color                                                                                                    |                                                                                                    |  |  |
| Unlimited                                                                                                    |                                                                                                    |  |  |
| Maximum Pixel Clock                                                                                                    |                                                                                                    |  |  |
| 250 MHz                                                                                                    |                                                                                                    |  |  |
| Power Supply                                                                                                    |                                                                                                    |  |  |
| 90 ~ 264VAC rms, 60/50 Hz ± 3Hz                                                                                                    |                                                                                                    |  |  |
| Power Consumption                                                                                                    |                                                                                                    |  |  |
| Less than 110W                                                                                                    |                                                                                                    |  |  |
| Dimensions (WxDxH)                                                                                                    |                                                                                                    |  |  |
| 445 x 457,5 x 416mm (After installation of Stand)                                                                                                    |                                                                                                    |  |  |
| Weight                                                                                                    |                                                                                                    |  |  |
| 18,2 kg                                                                                                    |                                                                                                    |  |  |
| Environmental consideration                                                                                                    | ns                                                                                                    |  |  |
| Operating Temperature 32°F ~ 104°F(0°C ~ 40°C)<br>Humidity 10% ~ 80%, non-condensing<br>Storage Temperature -4°F ~113°F (-20°C ~ 45°C)<br>Humidity 5% ~ 95%, non-condensing |                                                                                                    |  |  |
| Plug and Play Capability                                                                                                    |                                                                                                    |  |  |

Information

This monitor can be installed on any Plug & Play compatible system. Interaction of the monitor and computer systems will provide the best operating conditions and monitor settings. In most cases, monitor installation will proceed automatically, unless the user wishes to select alternate settings.

Note: Design and specifications are subject to change without prior notice.

| Index Safety Instruct | This monitor has a built-in power<br>energy by switching your monitor<br>amount of time. The monitor auto<br>computer's mouse or press a key<br>when it is not needed, or when le<br>operates with a VESA DPMS cor<br>installed on your computer to set | management system called Power<br>into a low-power mode when it h<br>matically returns to normal opera<br>on the keyboard. For energy con<br>aving it unattended for long perior<br>npliant video card installed in you<br>up this feature. | erSaver. This system saves<br>as not been used for a certain<br>tion when you move the<br>iservation, turn your monitor OFF<br>ds. The PowerSaver system<br>r computer. Use a software utility |
|-----------------------|----------------------------------------------------------------------------------------------------|----------------------------------------------------------------------------------------------------|----------------------------------------------------------------------------------------------------|
| Modes                 | State                                                                                                    | Normal Operation                                                                                                    | Power-off Mode EPA/ENERGY                                                                                                    |

2000 **Power Indicator** Green Green, Blinking Less than 110W Less than 2W **Power Consumption** 

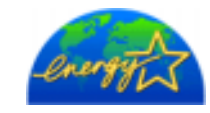

This monitor is EPA ENERGY STAR<sup>®</sup> compliant and ENERGY2000 compliant when used with a computer equipped with VESA DPMS functionality. As an ENERGY STAR<sup>®</sup> Partner, SAMSUNG has determined that this product meets the ENERGY STAR<sup>®</sup> guidelines for energy efficiency.

# Index | Safety Instructions | Introduction | Setup | Adjusting Your Monitor | Troubleshooting |

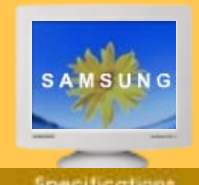

General

- PowerSaver
- Preset Timing
- Modes

If the signal transferred from the computer is the same as the following Preset Timing Modes, the screen will be adjusted automatically. However, if the signal differs, the screen may go blank while the power LED is on. Refer to the video card manual and adjust the screen as follows.

#### Table 1. Preset Timing Modes

| Display Mode      | Horizontal<br>Frequency<br>(kHz) | Vertical<br>Frequency<br>(Hz) | Pixel Clock<br>(MHz) | Sync Polarity<br>(H/V) |
|-------------------|----------------------------------|-------------------------------|----------------------|------------------------|
| VESA, 640 x 480   | 37.500                           | 75.000                        | 31.500               | -/-                    |
| VESA, 1024 x 768  | 68.677                           | 84.997                        | 94.500               | +/+                    |
| VESA, 1280 x 1024 | 91.146                           | 85.024                        | 157.50               | +/+                    |

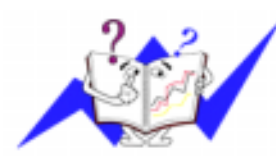

#### Horizontal Frequency

The time to scan one line connecting the right edge to the left edge of the screen horizontally is called Horizontal Cycle and the inverse number of the Horizontal Cycle is called Horizontal Frequency. Unit: kHz

Information

#### **Vertical Frequency**

Like a fluorescent lamp, the screen has to repeat the same image many times per second to display an image to the user. The frequency of this repetition is called Vertical Frequency or Refresh Rate. Unit: Hz

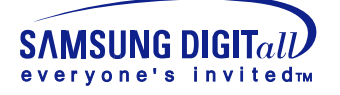

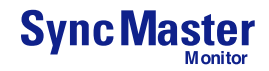

# Service

#### AUSTRALIA :

Samsung Electronics Australia Pty Ltd. Customer Response Centre 7 Parkview Drive, Homebush Bay NSW 2127 Tel : 1300 362 603 http://www.samsung.com.au/

#### BRAZIL :

Samsung Eletronica da Amazonia Ltda. R. Prof. Manoelito de Ornellas, 303, Terro B Chacara Sto. Antonio, CEP : 04719-040 Sao Paulo, SP SAC : 0800 124 421 http://www.samsung.com.br/

## CANADA :

Samsung Electronics Canada Inc. Samsung Customer Care 7037 Financial Drive Mississauga, Ontario L5N 6R3 1-800-SAMSUNG (1-800-726-7864) http://www.samsung.ca/

## CHILE :

SONDA S.A. Teatinos 550, Santiago Centro, Santiago, Chile Fono: 56-2-5605000 Fax: 56-2-5605353 56-2-800200211 http://www.sonda.com/ http://www.samsung.cl/

## COLOMBIA :

Samsung Electronics Colombia Cra 9 No 99A-02 Of. 106 Bogota, Colombia Tel.: 9-800-112-112 Fax: (571) 618 - 2068 http://www.samsung-latin.com/ e-mail : soporte@samsung-latin.com

## ESPAÑA :

Samsung Electronics Comercial Iberica, S.A. Ciencies, 55-65 (Poligono Pedrosa) 08908 Hospitalet de Llobregat (Barcelona) Tel. : (93) 261 67 00 Fax. : (93) 261 67 50 http://samsung.es/

## FRANCE :

SAMSUNG ELECTRONICS FRANCE Service Paris Nord 2 66 rue des Vanesses BP 50116 Villepinte 95950 Roissy CDG Cedex Tel : 08 25 08 65 65 Fax : 01 48 63 06 38 http://www.samsungservices.com/

## GERMANY :

TELEPLAN Rhein-Main GmbH Feldstr. 16 64331 Weiterstadt T. 06151/957-1306 F. 06151/957-1732 \* EURO 0.12/Min http://www.samsung.de/

## HUNGARY :

Samsung Electronics Magyar Rt. 1039, Budapest, Lehel u. 15-17. Tel: 36 1 453 1100 Fax: 36 1 453 1101 http://www.samsung.hu/

## ITALY :

Samsung Electronics Italia S.p.a. Via C. Donat Cattin, 5 20063 Cernusco s/Naviglio (MI) Servizio Clienti: 199.153.153 http://www.samsung-italia.com/

## MEXICO :

SAMSUNG ELECTRONICS MEXICO. S.A. DE C.V. Saturno NO.44, Col. Nueva Industrial Vallejo Gustavo A.Madero C.P.07700, Mexico D.F. Mexico TEL. 52-55-5747-5100 Fax. 52-55-47 52 02 RFC: SEM950215S98 http://www.samsung.com.mx/

## NETHERLANDS/BELGIUM/LUXEMBOURG :

Samsung Electronics Benelux B. V. Fleminglaan 12 2289 CP Rijiswijk, NEDERLANDS Service and informatielijn ; Belgium :0800-95214, http://www.samsung.be/ Netherlands : 0800-2295214, http://www.samsung.nl/

## • PANAMA :

Samsung Electronics Latinoamerica( Z.L.) S.A. Calle 50 Edificio Plaza Credicorp, Planta Baja Panama Tel. : (507) 210-1122, 210-1133 Tel : 800-3278(FAST) http://www.samsung-latin.com/

## PERU

Servicio Integral Samsung Av.Argentina 1790 Lima1. Peru Tel: 51-1-336-8686 Fax: 51-1-336-8551 http://www.samsungperu.com/

## PORTUGAL :

SAMSUNG ELECTRONICA PORTUGUESA S.A. Rua Mário Dioniso, №2 - 1º Drt. 2795-140 LINDA-A-VELHA Tel. 214 148 114/100 Fax. 214 148 133/128 Free Line 800 220 120 http://www.samsung.pt/

## SOUTH AFRICA :

Samsung Electronics,5 Libertas Road, Somerset Office Park, Bryanston Ext 16. Po Box 70006, Bryanston,2021, South Afric Tel : 0027-11-549-1621 Fax : 0027-11-549-1629 http://www.samsung.co.za/

## SWEDEN/DENMARK/NORWAY/FINLAND :

Samsung Electronics AB Box 713 S-194 27 UPPLANDS VÄSBY SVERIGE Besöksadress : Johanneslundsvägen 4 Samsung support Sverige: 020-46 46 46 Samsung support Danmark : 8088-4646 Samsung support Danmark : 8088-4646 Samsung support Norge: 8001-1800 Samsung support Finland: 0800-118001 Tel +46 8 590 966 00 Fax +46 8 590 966 50 http://www.samsung.se/

## • THAILAND :

HAI SAMSUNG SERVICE CENTER MPA COMPLEX BUILDING,1st-2nd Floor 175 SOI SUEKSA VIDHAYA SATHON SOI 12 SILOM ROAD ,SILOM,BANGRAK BANGKOK 10500 TEL : 0-2635-2567 FAX : 0-2635-2556

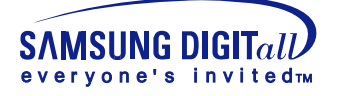

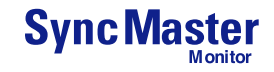

# Service

#### UKRAINE :

SAMSUNG ELECTRONICS REPRESENTATIVE OFFICE IN UKRAINE 4 Glybochitska str. Kiev, Ukraine Tel. 8-044-4906878 Fax 8-044-4906887 Toll-free 8-800-502-0000 http://www.samsung.com.ua/

## United Kingdom :

Samsung Electronics (UK) Ltd. Samsung House, 225 Hook Rise South Surbiton, Surrey KT6 7LD Tel. : (0208) 391 0168 Fax. : (0208) 397 9949 < European Service Center & National Service > Stafford Park 12 Telford, Shropshire, TF3 3BJ Tel. : (0870) 242 0303 Fax. : (01952) 292 033 http://samsungservice.co.uk/

#### U.S.A. :

Samsung Electronics America Service Division 400 Valley Road, Suite 201 Mount Arlington, NJ 07856 1-800-SAMSUNG (1-800-726-7864) http://samsungusa.com

#### IMPORTADO POR: SAMSUNG ELECTRONICS MEXICO. S.A. DE C.V. Saturno NO.44, Col. Nueva Industrial Vallejo Gustavo A.Madero C.P.07700, Mexico D.F. Mexico TEL. 52-55-5747-5100

EXPORTADO POR: Samsung Electronics CO.,LTD. 416, Mae tan-3dong, Yeongtong-gu, Suwon City, Kyoungki-Do Korea

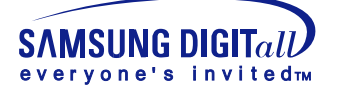

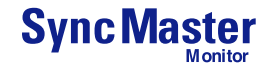

# Terms

#### Dot Pitch

The image on a monitor is composed of red, green and blue dots. The closer the dots, the higher the resolution. The distance between two dots of the same color is called the 'Dot Pitch'. Unit: mm

#### Vertical Frequency

The screen must be redrawn several times per second in order to create and display an image for the user. The frequency of this repetition per second is called Vertical Frequency or Refresh Rate. Unit: Hz

Example: If the same light repeats itself 60 times per second, this is regarded as 60 Hz. In this case, flickering of the screen can be detected. To avoid this problem, there is a Flicker-free Mode using a vertical frequency over 70 Hz.

#### Horizontal Frequency

The time to scan one line connecting the right edge to the left edge of the screen horizontally is called Horizontal Cycle. The inverse number of the Horizontal Cycle is called Horizontal Frequency. Unit: kHz

#### Interlace and Non-Interlace Methods

Showing the horizontal lines of the screen from the top to the bottom in order is called the Non-Interlace method while showing odd lines and then even lines in turn is called the Interlace method. The Non-Interlace method is used for the majority of monitors to ensure a clear image. The Interlace method is the same as that used in TVs.

#### Plug & Play

This is a function that provides the best quality screen for the user by allowing the computer and the monitor to exchange information automatically. This monitor follows the international standard VESA DDC for the Plug & Play function.

#### Resolution

The number of horizontal and vertical dots used to compose the screen image is called 'resolution'. This number shows the accuracy of the display. High resolution is good for performing multiple tasks as more image information can be shown on the screen.

Example: If the resolution is 1024 X 768, this means the screen is composed of 1024 horizontal dots (horizontal resolution) and 768 vertical lines (vertical resolution).

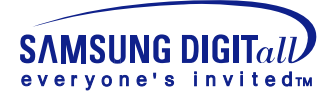

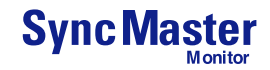

# **Natural Color**

#### Natural Color Software Program

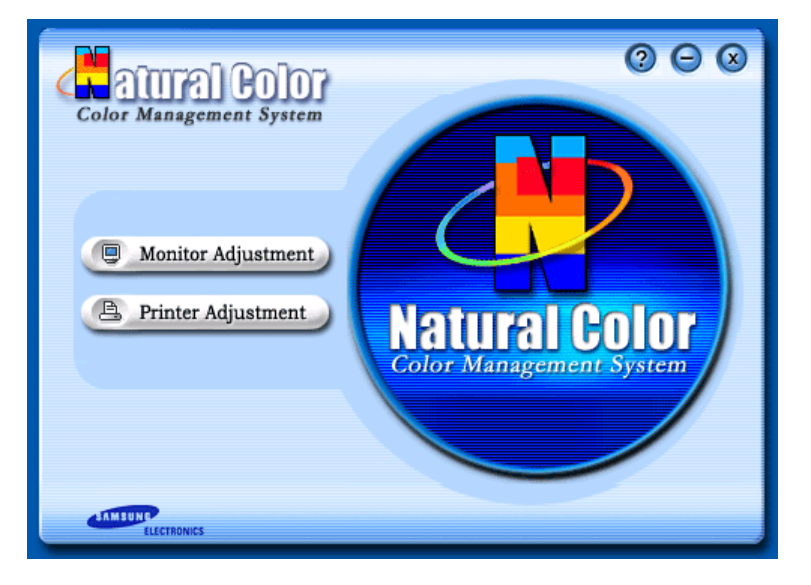

One of the recent problems in using a computer is that the color of the images printed out by a printer or other images scanned by a scanner or a digital camera are not the same as those shown on the monitor.

The Natural Color S/W is the very solution for this problem. It is a color administration system developed by Samsung Electronics in association with Korea Electronics &

Telecommunications Research Institute (ETRI). This system is available only for Samsung monitors and makes the color of the images on the monitor the same as the printed or scanned images.

For more information, refer to Help (F1) in the software program.

#### How to install the Natural Color software

Insert the CD included with the Samsung monitor into the CD-ROM Drive. Then, the initial screen of the program installation will be executed. Click Natural Color on the initial screen to install the Natural Color software. To install the program manually, insert the CD included with the Samsung monitor into the CD-ROM Drive, click the [Start] button of Windows and then select [Execute].

Enter D:\color\eng\setup.exe and then press the key.

(If the drive where the CD is inserted is not D:\, enter the applicable drive.)

#### How to delete the Natural Color software program

Select [Setting]/[Control Panel] on the [Start] menu and then double-click [Add/Delete a program].

Select Natural Color from the list and then click the [Add/Delete] button.

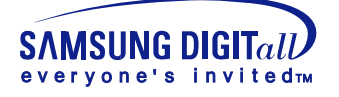

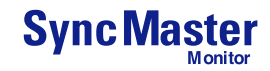

# Authority

# Information in this document is subject to change without notice. © 2004 Samsung Electronics Co., Ltd. All rights reserved.

Reproduction in any manner whatsoever without the written permission of Samsung Electronics Co., Ltd. is strictly forbidden.

Samsung Electronics Co., Ltd. shall not be liable for errors contained herein or for incidental or consequential damages in connection with the furnishing, performance, or use of this material.

Samsung is the registered trademark of Samsung Electronics Co., Ltd.; *Microsoft, Windows* and *Windows NT* are registered trademarks of Microsoft Corporation; *VESA, DPMS* and *DDC* are registered trademarks of Video Electronics Standard Association; the *ENERGY STAR* name and logo are registered trademarks of the U.S. Environmental Protection Agency (EPA). As an ENERGY STAR Partner, Samsung Electronics Co., Ltd. has determined that this product meets the ENERGY STAR guidelines for energy efficiency. All other product names mentioned herein may be the trademarks or registered trademarks of their respective owners.